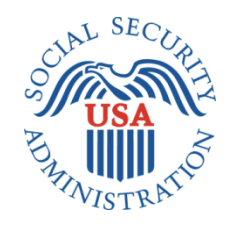

# **DESIGN SPECIFICATIONS DOCUMENT**

# ENTERPRISE SCHEDULING SYSTEM (ESS) SCREEN PACKAGE

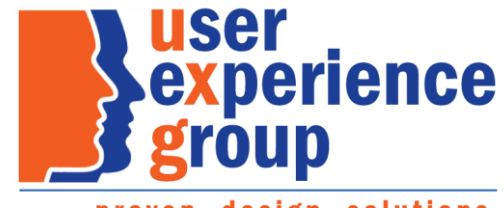

proven. design. solutions.

# **Table of Contents**

| Design Specification Document Version Information | 5  |
|---------------------------------------------------|----|
| 1. ESS Public UI Walkthrough                      | 6  |
| 1.1. Create Appointment – Self-scheduling         | 6  |
| 1.2. Reschedule an Appointment                    | 25 |
| 1.3. Cancel an Appointment                        |    |
| 2. ESS Technician Scheduling UI Walkthrough       |    |
| 2.1. Schedule Appointment                         |    |
| 2.2. Reschedule, Modify, or Cancel an Appointment | 51 |
| 2.3. Schedule Appointment for Someone Else        | 62 |

# **Table of Figures**

| Figure 1 ESS Customer Home Page                                                                     | 6    |
|----------------------------------------------------------------------------------------------------|------|
| Figure 2 ESS Customer Terms of Service                                                              | 7    |
| Figure 3 ESS Customer Privacy Act Statement                                                         | 8    |
| Figure 4 ESS Customer Reason for Appointment                                                        | 9    |
| Figure 5 ESS Customer Enter ZIP Code                                                                | 9    |
| Figure 6 ESS Customer Enter Another ZIP Code Error! Bookmark not defi                               | ned. |
| Figure 7 ESS Customer Earliest Available Appointment                                                | 10   |
| Figure 8 ESS Customer Confirm Appointment                                                           | 11   |
| Figure 9 ESS Customer Show Other Times on Same Date at Same Location                                | 11   |
| Figure 10 ESS Customer Show More Times                                                              | 12   |
| Figure 11 ESS Customer Select Another Date at This Location                                         | 13   |
| Figure 12 ESS Customer Select Appointment Time                                                      | 14   |
| Figure 13 ESS Customer Select Another Location                                                      | 14   |
| Figure 14 ESS Customer Select Appointment Time                                                      | 15   |
| Figure 15 ESS Customer Confirm Appointment                                                          | 15   |
| Figure 16 ESS Customer Personal Information Before Consenting to Messaging                          | 17   |
| Figure 17 ESS Customer User Does Not Consent to Messaging                                           | 17   |
| Figure 18 ESS Customer Personal Information After Consent to Messaging – Email and Text Messaging   | 18   |
| Figure 19 ESS Customer Personal Information Before Consenting to Messaging – Appointment For Someon | e    |
| Else                                                                                                | 19   |
| Figure 20 ESS Customer Personal Information After Consent to Messaging – Email                      | 20   |
| Figure 21 ESS Customer Language Preference                                                          | 21   |
| Figure 22 ESS Customer Review and Submit                                                            | 22   |
| Figure 23 ESS Customer Review and Submit – Appointment for Someone Else                             | 23   |
| Figure 24 ESS Customer Appointment Scheduled Success                                                | 24   |
| Figure 25 ESS Customer Appointment Scheduled Failure                                                | 24   |
| Figure 26 ESS Customer Enter OTP                                                                    | 25   |
| Figure 27 ESS Customer Home Page                                                                    | 26   |
| Figure 28 ESS Customer Review Appointment Details                                                   | 27   |
| Figure 29 ESS Customer Reschedule Enter ZIP Code                                                    | 28   |
| Figure 30 ESS Customer Confirm Appointment                                                          | 28   |
| Figure 31 ESS Customer Review Existing Appointment Details Showing Updates                          | 29   |
| Figure 32 ESS Customer Update Personal Information                                                  | 30   |
| Figure 33 ESS Customer Update Language Preferences                                                  | 30   |
| Figure 34 ESS Customer Review Existing Appointment Details Showing Updates                          | 31   |
| Figure 35 ESS Customer Review Existing Appointment Details                                          | 32   |
| Figure 36 ESS Customer Cancel Appointment Confirmation                                              | 33   |
| Figure 37 ESS Customer Cancel Appointment Success                                                   | 33   |
| Figure 38 ESS Technician Personal Information Startup                                               | 34   |
| Figure 39 ESS Technician Personal Information for Self                                              | 35   |
| Figure 40 ESS Technician Personal Information for Someone Else                                      | 36   |
| Figure 41 ESS Technician Scheduled Appointments Found                                               | 37   |
| Figure 42 ESS Technician No Scheduled Appointments Found                                            | 38   |
| Figure 43 ESS Technician Reason for Appointment                                                     | 40   |

| Figure 44 ESS Technician Enter ZIP Code                                                      |                  |
|----------------------------------------------------------------------------------------------|------------------|
| Figure 45 ESS Technician Enter Another ZIP Code Error! Bookma                                | ark not defined. |
| Figure 46 ESS Technician Earliest Available Appointment                                      |                  |
| Figure 47 ESS Technician Confirm Appointment                                                 |                  |
| Figure 48 ESS Technician Consent to Messaging Before Consent                                 |                  |
| Figure 49 ESS Technician No Consent to Messaging Message                                     |                  |
| Figure 50 ESS Technician Consent to Messaging After Consent, Email and text messages, No to  | OTP 44           |
| Figure 51 ESS Technician Consent to Messaging After Consent, Email and text messages, Yes to | OTP 45           |
| Figure 52 ESS Technician Consent to Messaging After Consent, Email only, No to OTP           |                  |
| Figure 53 ESS Technician Consent to Messaging After Consent, Email only, Yes to OTP          |                  |
| Figure 54 ESS Technician Language Preference                                                 |                  |
| Figure 55 ESS Technician Remarks                                                             |                  |
| Figure 56 ESS Technician Review and Submit                                                   |                  |
| Figure 57 ESS Technician Appointment Scheduled Success                                       | 50               |
| Figure 58 ESS Technician Personal Information for Scheduling for Self                        |                  |
| Figure 59 ESS Technician Personal Information for Someone Else                               |                  |
| Figure 60 ESS Technician Scheduled Appointments Found                                        |                  |
| Figure 61 ESS Technician Review Existing Appointment Details                                 | 54               |
| Figure 62 ESS Technician Enter ZIP Code                                                      |                  |
| Figure 63 ESS Technician Earliest Available Appointment                                      |                  |
| Figure 64 ESS Technician Select Another Appointment on Same Date at Same Location            |                  |
| Figure 65 ESS Technician Show More Times                                                     |                  |
| Figure 66 ESS Technician Confirm Appointment                                                 |                  |
| Figure 67 ESS Technician Review Appointment Details Showing Updates                          |                  |
| Figure 68 ESS Technician Appointment Updated Success                                         |                  |
| Figure 69 ESS Technician Personal Information for Someone Eise                               |                  |
| Figure 70 ESS Technician Scheduled Appointments Found                                        |                  |
| Figure 71 ESS Technician Review Appointment Details                                          |                  |
| Figure 72 ESS Technician Cancel Appointment Confirmation                                     |                  |
| Figure 73 ESS Technician Cancel Appointment Success                                          |                  |
| Figure 74 ESS Technician Personal information for Someone Eise                               |                  |
| Figure 75 ESS Technician No Scheduled Appointment Found                                      |                  |
| Figure 77 ESS Technician Reason for Appointment                                              |                  |
| Figure 77 ESS Technician Enter ZIP Code                                                      |                  |
| Figure 78 ESS Technician Confirm Appointment                                                 |                  |
| Figure 79 ESS Technician Consent to Messaging (Someone Else) Refere Consent                  |                  |
| Figure 80 ESS Technician Consent to Messaging (Someone Else) before Consent                  |                  |
| Figure 82 ESS Technician Consent to Messaging (Somoono Elso) After Consent                   | 05<br>           |
| Figure 02 LSS Technician Consent to Messaging (Someone Eise) After Consent.                  | 00<br>           |
| Figure 84 ESS Technician Remarks                                                             | 00<br>67         |
| Figure 85 FSS Technician Review and Submit                                                   | 07<br>20         |
| Figure 95 ESS Technician Appointment Scheduled Success                                       | 08<br>           |
| rigure of ESS rechnician Appointment Scheduled Success                                       |                  |

# **Design Specification Document Version Information**

The first release of this design specifications document as a project deliverable is numbered 1.0.

Subsequent revisions are numbered 1.1, 1.2, 1.3, etc. Content revisions are listed below with corresponding page numbers.

|     | Version<br>Number | Date          | Content Revisions | Page<br># | Revised<br>by |
|-----|-------------------|---------------|-------------------|-----------|---------------|
| 1.0 | (First Release)   | April 5, 2022 | Original          |           |               |
| 1.1 | (First Revision)  |               |                   |           |               |
| 1.2 | (Second Revision) |               |                   |           |               |

# 1. ESS Public UI Walkthrough

# 1.1. Create Appointment – Self-scheduling

The customer completes the appropriate form in oSSNAP, or the online questionnaire, which helps the customer determine the need for a post-entitlement appointment, and the customer receives a link to ESS, which directs the customer to log in via Login.Gov or ID.me (this provides low-level ROME credentialing) to use ESS to self-schedule an appointment. Once the customer is logged in, ESS presents a brief description of what the customer can expect from ESS The customer must view the Terms of Service and Privacy Act Statement to continue. The customer clicks "Next" to advance to the Terms of Service and Privacy Act Statement. If the customer does not want to continue, they can click "Exit" to exit ESS.

Because the user is logged in, the user's name appears in the top banner along with a Sign Out control.

| Social Security                                                                                                    | [Build version: 2.0.41] Sign Out            |
|----------------------------------------------------------------------------------------------------|---------------------------------------------|
| Schedule an Appointment                                                                                                    |                                             |
| Important Information                                                                                                    |                                             |
| We will ask questions about you (or someone you are assisting) to schedule an appointment. Answering the questions takes approximately confirmation email (and text) with information about how to reschedule or cancel your appointment. | / 5-10 minutes. You can choose to receive a |
| To continue please click Next to read and review our Terms of Service and Privacy Act Statement.                                                                                                    |                                             |
| Next Exit                                                                                                    |                                             |
| OMB #0960-0828 Privacy Policy Privacy Act Statement Accessibility Help                                                                                                    |                                             |
| Figure 1 ESS Customer Home Page                                                                                                    |                                             |

Social Security

#### Terms of Service

- I understand that ssa.gov contains U.S. Government information.
- I consent to the monitoring and recording of my use of Social Security online services, including any electronic communications.
- I understand that it is a federal crime to:
  - $\circ\;$  Give false or misleading statements to obtain information in Social Security records;
  - $\circ~$  Give false or misleading information to obtain or alter Social Security benefits; or
  - $\circ~$  Deceive the Social Security Administration about an individual's identity.
- I understand that unauthorized use of Social Security online services is a misrepresentation of my identity to the federal government and could subject me to criminal or civil penalties, or both.
- I understand that the Social Security Administration may stop me from using Social Security online services online if it finds or suspects misuse.
- I accept that the responsibility to properly protect any information provided to me by the Social Security Administration is mine and that I am the responsible party should any information on or from my computer or other device be improperly disclosed.

| that i all the re    | esponsible part | 7 Shoulu any informatio |                    | svice be improperty | uiscioseu.              |                 |
|----------------------|-----------------|-------------------------|--------------------|---------------------|-------------------------|-----------------|
| I agree to th        | e Terms of Serv | rice                    |                    |                     |                         |                 |
| Next                 |                 |                         |                    |                     |                         |                 |
| Privacy and Security |                 |                         |                    |                     |                         |                 |
| OMB No. 0960-0789    | Privacy Policy  | Privacy Act Statement   | Accessibility Help |                     |                         |                 |
| Social Secur         | ity             |                         |                    |                     | [Build version: 2.0.41] | <u>Sign Out</u> |

#### Schedule an Appointment

| understand that I nee<br>understand that failing<br>opointment. | Interning a G.S. Geteininen system to Schedure in approximation for a social second variation in the social second variation in the social second variation |
|-----------------------------------------------------------------|----------------------------------------------------------------------------------------------------|
| understand that:                                                |                                                                                                    |
| my activities may be r<br>any person who know                   | ionitored within this site.<br>ingly and willfully tries to obtain Social Security benefits falsely could be punished by a fine or imprisonment, or both.                                                                                                    |
| formation about So                                              | ial Security's Online Policies                                                                                                    |
| le are committed to p<br>cplains our online info                | otecting individual privacy and securing the personal information made available to us when you visit our website, <u>www.ssa.gov</u> . Our Internet Privacy Policy<br>rmation practices.                                                                                                    |
| Next Exit                                                       |                                                                                                    |

#### Figure 2 ESS Customer Terms of Service

The customer clicks "Next" to advance to the Privacy Act Statement or "Exit" if they want to exit ESS.

| Social Security                                                                                                    | [Build version: 2.0.41] Sign Out                                                                                                    |
|----------------------------------------------------------------------------------------------------|----------------------------------------------------------------------------------------------------|
| Schedule an Appointment                                                                                                    |                                                                                                    |
| Privacy Act Statement<br>Collection and Use of Personal Information         Section 205(a) of the Social Security Act, as amended, allows us to collect your information or the information you are submittin<br>an appointment. Providing this information is voluntary, but not providing all or part of the information may prevent us from as<br>use and share the information you submit, including with other Federal agencies, contractors, employers, and others, as outlines<br>60-0350 and 60-0373, available at www.ssa.gov/privacy. The information you submit may also be used in computer matching pr<br>debts under these programs.         Next       Previous | ng on behalf of another, which we will use to schedule<br>sisting you with the request. As law permits, we may<br>d in the routine uses within System of Records Notices<br>rograms for Federal benefits eligibility and to recoup |
| OMB #0960-0828 Privacy Policy Privacy Act Statement Accessibility Help                                                                                                    |                                                                                                    |
| Figure 3 ESS Customer Privacy Act Statem                                                                                                    | nent                                                                                                    |

The customer clicks "Next" to continue.

ESS asks for the reason for the appointment that is "original or replacement social security card or Post-Entitlement (PE)." For an enumeration appointment the 'answer' is passed in from oSSNAP based on the type of SSN application the customer completed there. In the event the incorrect reason is selected in oSSNAP (since oSSNAP is unauthenticated), the customer can change the reason. The selection of original and replacement reasons leads to the same outcome. For a PE appointment the 'answer' is passed in from the online PE questionnaire.

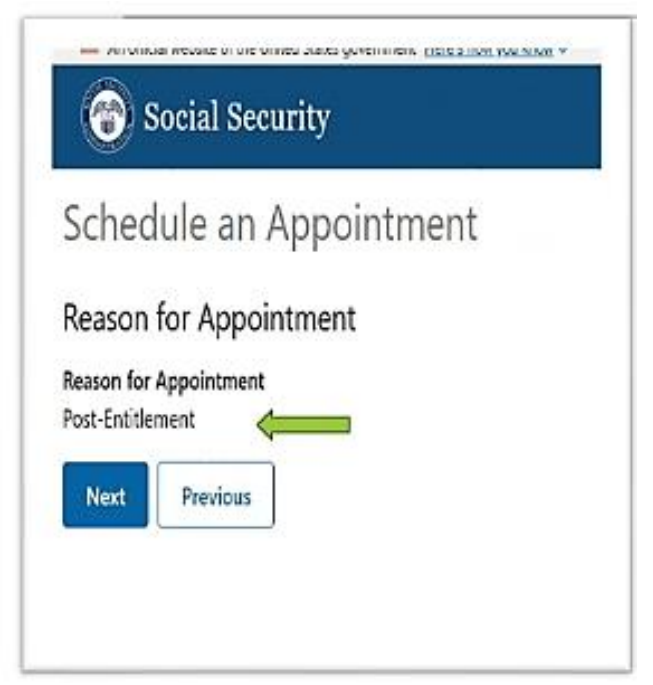

**Figure 4 ESS Customer Reason for Appointment** 

The customer clicks "Next" to continue.

ESS asks the customer for a ZIP code, so it can find an available appointment nearby. The customer must also select their preferred contact type. ESS presents three options, in-office, phone or video.

| Enterprise S          | cheduling System           |
|-----------------------|----------------------------|
| Customer Sc           | heduling                   |
| Appointm              | nent Details               |
| Find Availab          | le Appointments            |
| A red asterisk (*) ir | ndicates a required field. |
| *Enter ZIP Code       |                            |
| *Contact Type         |                            |
| O In Office           |                            |
| 🔿 Video               |                            |
| O Phone               |                            |
| News                  |                            |
| Next                  |                            |

Figure 5 ESS Customer Enter ZIP Code and Contact Type

The customer can change the ZIP code to choose an office outside their servicing area. Customers that are within the servicing area of a Social Security Card Center are only able to self-schedule with those specific offices.

The customer enters the zip code, selects their preferred contact type and clicks Next to continue.

ESS displays the first available appointment at the local servicing office associated with the ZIP code.

| The security Social Security                                                                                                    | [Build version: 2.0.41] Sign Out |
|----------------------------------------------------------------------------------------------------|----------------------------------|
| Schedule an Appointment                                                                                                    |                                  |
| Select Appointment<br>Contact Type: In Office<br>SOCIAL SECURITY<br>650 GRAVOIS BLUFF BLVD<br>FENTON, MO, 63026                                                                                                    |                                  |
| Available appointment times:<br>Earliest available appointment<br>9:00 AM on Tuesday, March 25, 2025<br>Select another time on Tuesday, March 25, 2025<br>Select another date at this location<br>Select another loc | ation                            |
| Previous                                                                                                    |                                  |
| OMB #0960-0828 Privacy Policy Privacy Act Statement Accessibility Help                                                                                                    |                                  |

Figure 6 ESS Customer Earliest Available Appointment

If the customer finds the time and date acceptable, the customer clicks the button with the time and date on it and confirms the appointment selection.

Note: that during this scheduling process, the selected appointment location, date, and time has been reserved for the individual, and is unavailable for other callers or users in the online scheduling application.

| Social Security                                | Confirm Appointment                       | ×                       | [Build version: 2.0.41] | <u>Sign Out</u> |
|------------------------------------------------|-------------------------------------------|-------------------------|-------------------------|-----------------|
| Schedule an Appointment                        | Are you sure you want to select the foll  | owing appointment?      |                         |                 |
| Schedule an Appointment                        | Contact Type: In Office                   |                         |                         |                 |
| Select Appointment                             | Location:                                 |                         |                         |                 |
| Contact Type: In Office                        | SOCIAL SECURITY<br>650 GRAVOIS BLUFF BLVD |                         |                         |                 |
|                                                | FENTON, MO, 63026                         |                         |                         |                 |
| FENTON, MO, 63026                              | Date/Time: 9:00 AM on Tuesday March       | n 25, 2025              |                         |                 |
| Available appointment times:                   | Yes, Confirm No, Select Agair             | 1                       |                         |                 |
| Earliest available appointment                 |                                           |                         |                         |                 |
| 9:00 AM on Tuesday, March 25, 2025             |                                           |                         |                         |                 |
| Select another time on Tuesday, March 25, 2025 | Select another date at this location      | Select another location |                         |                 |
| Previous                                       |                                           |                         |                         |                 |
| OMB #0960-0828 Privacy Policy Privacy A        | ct Statement Accessibility Help           |                         |                         |                 |

Figure 7 ESS Customer Confirm Appointment

If the customer accepts the date, but not the time, the customer can click on "Select Another Time on..."

| Social Security                                                                                                    | [Build version: 2.0.41] Sign Out |
|----------------------------------------------------------------------------------------------------|----------------------------------|
| Schedule an Appointment                                                                                                    |                                  |
| Select Appointment<br>Contact Type: In Office<br>SOCIAL SECURITY<br>650 GRAVOIS BLUFF BLVD<br>FENTON, MO, 63026<br>Select another date at this location Select another location<br>Available appointment start times for Tuesday, March 25, 2025<br>Shown in Central Daylight Time<br>9:10 AM 9:20 AM 9:30 AM<br>Show more times<br>Previous |                                  |
| OMB #0960-0828 Privacy Policy. Privacy Act Statement Accessibility Help                                                                                                    |                                  |

Figure 8 ESS Customer Show Other Times on Same Date at Same Location

| elect Annoi                                                                                           | ntment                                                                                                    |                                 |                                                        |                                            |                                            |                                            |                                            |                                            |      |
|----------------------------------------------------------------------------------------------------|----------------------------------------------------------------------------------------------------|---------------------------------|--------------------------------------------------------|--------------------------------------------|--------------------------------------------|--------------------------------------------|--------------------------------------------|--------------------------------------------|------|
| ontact Type: In (                                                                                     | Office                                                                                                    |                                 |                                                        |                                            |                                            |                                            |                                            |                                            |      |
| OCIAL SECURITY<br>50 GRAVOIS BLU<br>ENTON, MO, 630                                                    | FF BLVD<br>26                                                                                             |                                 |                                                        |                                            |                                            |                                            |                                            |                                            |      |
|                                                                                                    |                                                                                                    |                                 | her location                                           |                                            |                                            |                                            |                                            |                                            |      |
| Select another                                                                                        | date at this location                                                                                     | Select anot                     |                                                        |                                            |                                            |                                            |                                            |                                            |      |
| Select another<br>wailable appoint<br>nown in Central D<br>9:10 AM                                    | ment start times f<br>aylight Time<br>9:20 AM                                                             | or Tuesday, March<br>9:30 AM    | 25, 2025<br>9:40 AM                                    | 9:50 AM                                    | 10:00 AM                                   | 10:10 AM                                   | 10:20 AM                                   | 10:30 AM                                   |      |
| Select another<br>vailable appoint<br>nown in Central E<br>9:10 AM<br>10:40 AM                        | date at this location<br>ment start times f<br>aylight Time<br>9:20 AM<br>10:50 AM                        | 9:30 AM<br>11:00 AM             | 25, 2025<br>9:40 AM                                    | 9:50 AM                                    | 10:00 AM                                   | 10:10 AM                                   | 10:20 AM<br>11:50 AM                       | 10:30 AM                                   | <br> |
| Select another of<br>vailable appoint<br>nown in Central E<br>9:10 AM<br>10:40 AM<br>12:10 PM         | date at this location<br>ment start times f<br>aylight Time<br>9:20 AM<br>10:50 AM<br>12:20 PM            | 9:30 AM<br>11:00 AM<br>12:30 PM | 25, 2025<br>9:40 AM<br>11:10 AM<br>12:40 PM            | 9:50 AM<br>11:20 AM<br>12:50 PM            | 10:00 AM<br>11:30 AM<br>1:00 PM            | 10:10 AM<br>11:40 AM<br>1:10 PM            | 10:20 AM<br>11:50 AM<br>1:20 PM            | 10:30 AM<br>12:00 PM<br>1:30 PM            |      |
| Select another<br>vailable appoint<br>nown in Central D<br>9:10 AM<br>10:40 AM<br>12:10 PM<br>1:40 PM | date at this location<br>ment start times f<br>aylight Time<br>9:20 AM<br>10:50 AM<br>12:20 PM<br>1:50 PM | 9:30 AM<br>11:00 AM<br>2:00 PM  | 25, 2025<br>9:40 AM<br>11:10 AM<br>12:40 PM<br>2:10 PM | 9:50 AM<br>11:20 AM<br>12:50 PM<br>2:20 PM | 10:00 AM<br>11:30 AM<br>1:00 PM<br>2:30 PM | 10:10 AM<br>11:40 AM<br>1:10 PM<br>2:40 PM | 10:20 AM<br>11:50 AM<br>1:20 PM<br>2:50 PM | 10:30 AM<br>12:00 PM<br>1:30 PM<br>3:00 PM |      |

ESS presents other available appointment times on the same date. ESS displays some of the available times. The customer can click "Show more times" to view additional start times. If the customer finds a time and date acceptable, the customer clicks the button with the time on it and confirms the appointment selection.

If the customer accepts the office location, but not the date, the customer can click Select Another Date at this Location.

| Social Social Schedule                          | Social Security         Availability for March 18, 2025 - March 31, 2025         Schedule an Appoi         Select a day for your appointment |               |                        |                  |          | × [Bi               | uild version: 2.0.41] | <u>Sign Out</u> |   |
|-------------------------------------------------|----------------------------------------------------------------------------------------------------|---------------|------------------------|------------------|----------|---------------------|-----------------------|-----------------|---|
| Select Appoi                                    | Select Appointment Tuesday, March 25, 2025                                                                                                   |               |                        |                  |          |                     |                       |                 |   |
| Contact Type: In O<br>SOCIAL SECURITY           | ffice                                                                                                    |               |                        | Wednesday, March | 26, 2025 |                     |                       |                 |   |
| 650 GRAVOIS BLU<br>FENTON, MO, 630              | 650 GRAVOIS BLUFF BLVD<br>FENTON, MO, 63026 Thursday, March 27, 2025                                                                         |               |                        |                  |          |                     |                       |                 |   |
| Select another d                                | Select another date at this locatio                                                                                                    |               | Friday, March 28, 2025 |                  |          |                     |                       |                 |   |
| <b>Available appointr</b><br>Shown in Central D | <b>nent start times f</b><br>aylight Time                                                                                                    |               |                        | Monday, March 3  | I, 2025  |                     |                       |                 |   |
| 9:10 AM                                         | 9:20 AM                                                                                                    | Search for mo | re available days      |                  |          |                     | 20 A                  | .M 10:30 AN     | 1 |
| 10:40 AM                                        | 10:50 AM                                                                                                    | Apr 01 -      | Apr 14 >               | Apr 15 - Apr 28  | >>       | Apr 29 - May 12 >>> | 50 A                  | M 12:00 PM      | 1 |
| 12:10 PM                                        | 12:20 PM                                                                                                    |               |                        |                  |          |                     | 19 O!                 | M 1:30 PM       |   |
| 1:40 PM                                         | 1:50 PM                                                                                                    | 2:00 PM       | 2:10 PM                | 2:20 PM          | 2:30 PM  | 2:40 PM             | 2:50 PI               | M 3:00 PM       |   |
| 3:10 PM                                         | 3:20 PM                                                                                                    | 3:30 PM       | 3:40 PM                | 3:50 PM          |          |                     |                       |                 |   |
| Show less times                                 |                                                                                                    |               |                        |                  |          |                     |                       |                 |   |
| Previous                                        |                                                                                                    |               |                        |                  |          |                     |                       |                 |   |

Figure 60 ESS Customer Select Another Date at This Location

ESS presents other dates at the same office. ESS shows only those dates where the office has at least one available appointment based on the contact type selected. The number of dates that ESS shows may exceed the modal box size. In this case, date options are paginated to allow access to all the dates. The customer selects the desired date by clicking the date button.

ESS presents appointment times on the selected date at the same office location.

( Social Security

[Build version: 2.0.41] Sign Out

## Schedule an Appointment

Select Appointment Contact Type: In Office

SOCIAL SECURITY 650 GRAVOIS BLUFF BLVD FENTON, MO. 63026

Select another date at this location Select another location

#### Available appointment start times for Wednesday, March 26, 2025 Shown in Central Daylight Time

| 9:00 AM         | 9:10 AM  | 9:20 AM  | 9:30 AM  | 9:40 AM  | 9:50 AM  | 10:00 AM | 10:10 AM | 10:20 AM |
|-----------------|----------|----------|----------|----------|----------|----------|----------|----------|
| 10:30 AM        | 10:40 AM | 10:50 AM | 11:00 AM | 11:10 AM | 11:20 AM | 11:30 AM | 11:40 AM | 11:50 AM |
| 12:00 PM        | 12:10 PM | 12:20 PM | 12:30 PM | 12:40 PM | 12:50 PM | 1:00 PM  | 1:10 PM  | 1:20 PM  |
| 1:30 PM         | 1:40 PM  | 1:50 PM  | 2:00 PM  | 2:10 PM  | 2:20 PM  | 2:30 PM  | 2:40 PM  | 2:50 PM  |
| 3:00 PM         | 3:10 PM  | 3:20 PM  | 3:30 PM  | 3:40 PM  | 3:50 PM  |          |          |          |
| Show less times |          |          |          |          |          |          |          |          |
| Previous        |          |          |          |          |          |          |          |          |

#### Figure 71 ESS Customer Select Appointment Time

If the customer does not accept the location, the customer can click on Select Another Location.

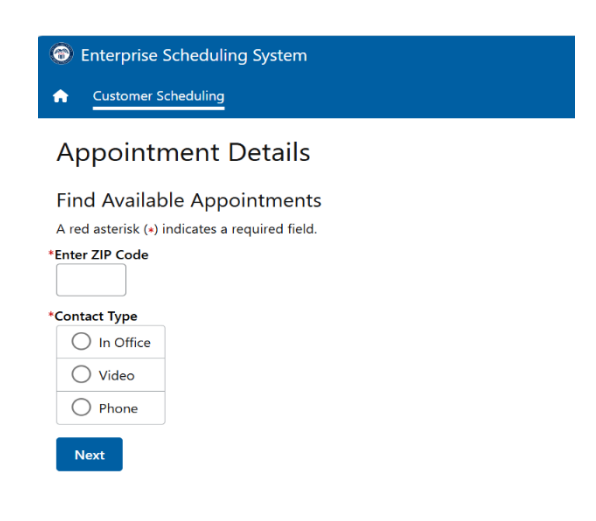

#### Figure 12 ESS Customer Select Another Location and Preferred Contact Type

ESS displays the primary servicing office for the ZIP code. The customer can search a new ZIP code by entering it, their preferred contact type and clicking Next. ESS will refresh the modal, showing the office assigned for the entered ZIP code.

ESS presents appointment times on the selected date at the newly selected office location.

| 🐨 Social Security                                                                                                    | [Build version: 2.0.41] <u>Sign Out</u> |
|----------------------------------------------------------------------------------------------------|-----------------------------------------|
| Schedule an Appointment                                                                                                    |                                         |
| Select Appointment<br>Contact Type: In Office<br>SOCIAL SECURITY<br>SUITE 5<br>43 PRAIRIE DELL PLZ<br>UNION, MO, 63084                                                                                                    |                                         |
| Select another date at this location       Select another location         Available appointment start times for Tuesday, March 18, 2025         Shown in Central Daylight Time         9:10 AM       9:20 AM         9:30 AM         Show more times         Previous |                                         |
| OMB #0960-0828 Privacy Policy Privacy Act Statement                                                                                                    | Accessibility Help                      |

Figure 13 ESS Customer Select Appointment Time

When the customer finds an acceptable appointment date, time, and location, the customer clicks the button with the date and time on it. A confirmation message appears.

| Social Security                                                                                                    | Confirm Appointment                                                                                                    | × | [Build version: 2.0.41] Sign Out |
|----------------------------------------------------------------------------------------------------|----------------------------------------------------------------------------------------------------|---|----------------------------------|
| Schedule an Appointment                                                                                                    | Are you sure you want to select the following appointment<br>Contact Type: In Office                                                                                               | ? |                                  |
| Select Appointment<br>Contact Type: In Office<br>SOCIAL SECURITY<br>SUITE 5<br>43 PRAIRE DELL PLZ<br>UNION, MO, 63084<br>Select another date at this location Select an<br>Available appointment start times for Tuesday, Marc<br>Shown in Central Daylight Time<br>9:10 AM 9:20 AM 9:30 AM<br>Show more times | Location:<br>SOCIAL SECURITY<br>SUITE 5<br>43 PRAIRIE DELL PLZ<br>UNION, MO, 63084<br>Date/Time: 9:10 AM on Tuesday March 18, 2025<br>Yes, Confirm No, Select Again<br>th 18, 2025 |   |                                  |
| OMB #0960-0828 Privacy Policy Privacy A                                                                                                    | ct Statement Accessibility Help                                                                                                    |   |                                  |

Figure 8 ESS Customer Confirm Appointment

Customer clicks Yes, Confirm to continue.

ESS asks for the customer's name, if the appointment is for the customer or someone else, as well as the SSN and date of birth of the individual for whom the appointment is being scheduled.

| 6                     | Enterprise Scheduling System                                                    | [TEST ONLY - CHANGE PROFILE] | [Build version: 2.0.123] | Marcus Holmes | <u>Sign Out</u> |
|-----------------------|---------------------------------------------------------------------------------|------------------------------|--------------------------|---------------|-----------------|
| A                     | Customer Scheduling                                                             |                              |                          |               |                 |
| Sc                    | hedule an Appointment                                                           |                              |                          |               |                 |
| Per<br>A re           | rsonal Information<br>d asterisk (+) indicates a required field.                |                              |                          |               |                 |
| You<br>This<br>•First | r Name<br>is the person requesting the appointment.<br>Middle *Last Suffix<br>* |                              |                          |               |                 |
| *For                  | whom are you scheduling this appointment?  Myself  Someone Else                 |                              |                          |               |                 |
| Indi                  | vidual's Social Security Number (SSN)<br>                                       |                              |                          |               |                 |
| Indi<br>*Mon          | vidual's Date of Birth<br>th *Day *Year                                         |                              |                          |               |                 |
| N                     | Next Previous                                                                   |                              |                          |               |                 |

Figure 15 ESS Customer Personal Information Before Consenting to Messaging

The customer's first and last name are required. Middle name and suffix are optional. The customer must indicate if they are scheduling the appointment personally or for someone else and the respective date of birth. For enumeration appointments SSN is optional. For PE appointments SSN is required.

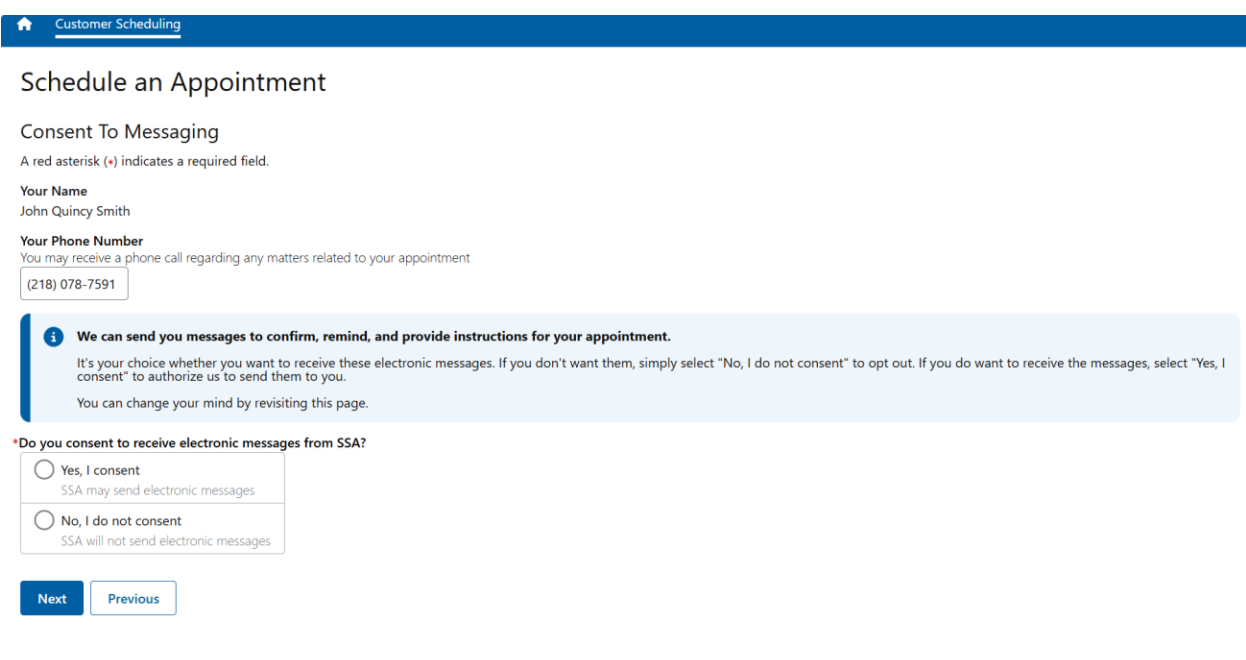

#### Figure 16 ESS Consent to Messaging

The customer can consent to receive electronic messages from SSA by clicking the check box. If the customer does not check the Consent check box and clicks Next, a message appears to inform the customer that SSA will not send messages and explain what the customer must do to change update or cancel the appointment and what the customer must do upon arrival at the appointment.

| ſ | 0                                                                                                    | You will not receive messages about this appointment.                 |  |  |  |
|---|----------------------------------------------------------------------------------------------------|-----------------------------------------------------------------------|--|--|--|
|   | To update or cancel your appointment, you must contact us toll-free at 1-800-772-1213 (TTY 1-800-325-0778). |                                                                       |  |  |  |
|   |                                                                                                    | When you arrive for your appointment, you must check in at the kiosk. |  |  |  |
|   | Next                                                                                                    | Previous                                                              |  |  |  |

#### Figure 97 ESS Customer User Does Not Consent to Messaging

When checked, ESS asks how the customer would like to receive the messages.

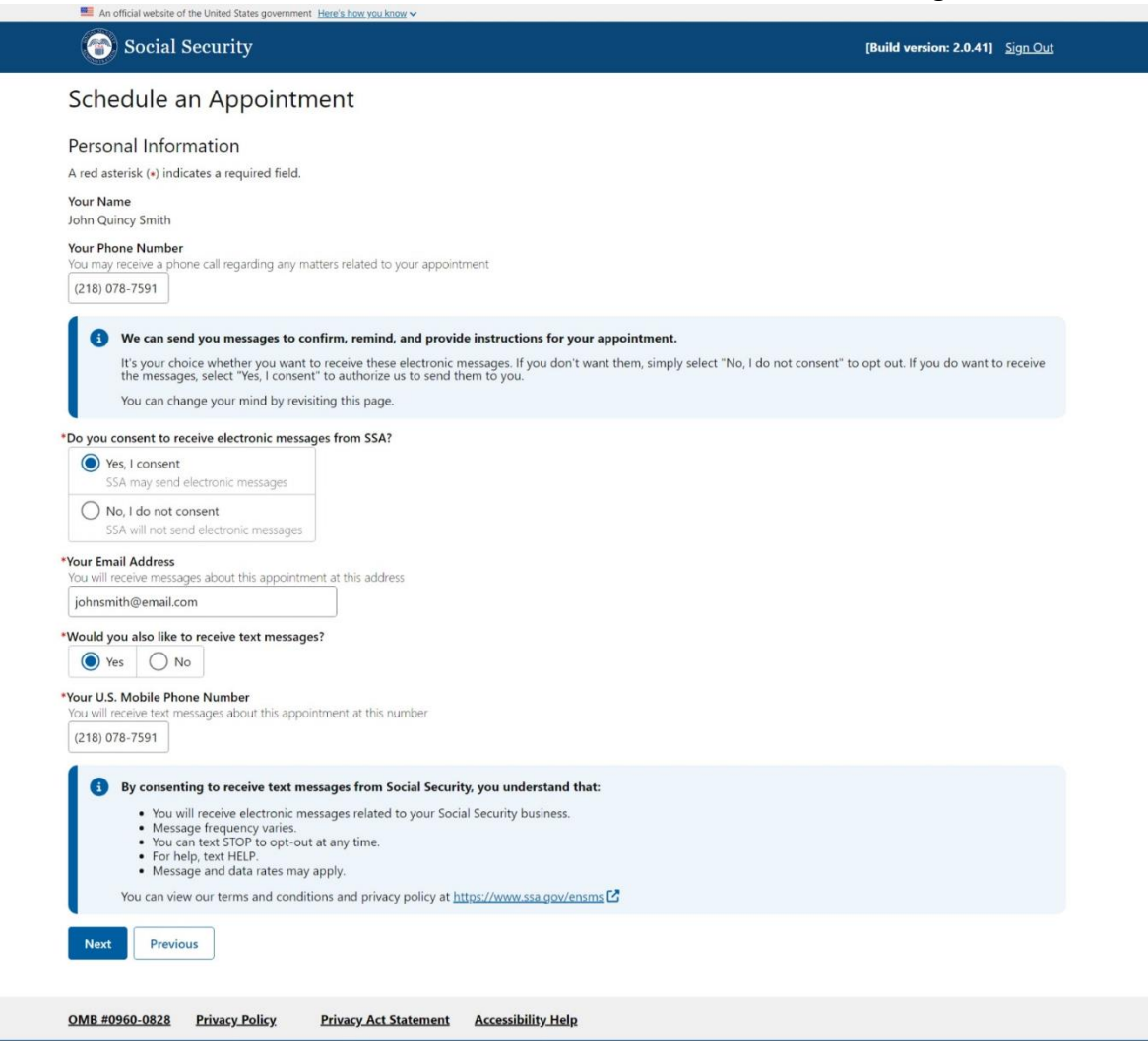

Figure 108 ESS Customer Personal Information After Consent to Messaging – Email and Text Messaging

If the customer's oSSNAP application or appointment request is completed on behalf of someone else (at this time, this can be a proper applicant, e.g., parent or legal guardian, and not a third-party assistor/helper), this page shows the Individual's name.

|                                                                                                    | <u>'s haw yau know</u>      |                                 |
|----------------------------------------------------------------------------------------------------|-----------------------------|---------------------------------|
| 🕝 Social Security                                                                                  |                             | [Build version: 2.0.41] Sign Ou |
| Schedule an Appointmer                                                                             | nt                          |                                 |
| Personal Information                                                                               |                             |                                 |
| A red asterisk (*) indicates a required field.                                                     |                             |                                 |
| You are scheduling an appointment for:<br>John Quincy Smith                                        |                             |                                 |
| <b>Your Name</b><br>Jane Allison Smith                                                             |                             |                                 |
| Your Phone Number<br>You may receive a phone call regarding any matters                            | related to your appointment |                                 |
| (218) 078-7591                                                                                     |                             |                                 |
| *Do you consent to receive electronic messages f  Yes, I consent  SSA may send electronic messages | rom SSA?                    |                                 |
| No, I do not consent     SSA will not send electronic messages                                     |                             |                                 |
| •Your Email Address<br>You will receive messages about this appointment a                          | this address                |                                 |
|                                                                                                    |                             |                                 |
|                                                                                                    |                             |                                 |
| *Would you also like to receive text messages?                                                     |                             |                                 |
| *Would you also like to receive text messages?                                                     |                             |                                 |
| *Would you also like to receive text messages? Yes No Done                                         |                             |                                 |

Figure 11 ESS Customer Personal Information Before Consenting to Messaging – Appointment For Someone Else

The customer selects whether they consent to electronic messaging. If the customer consents, they can enter their email address or phone number.

The customer's email address and phone number are prefilled if they completed an oSSNAP application. If the customer is requesting an appointment, they must complete those fields.

If the customer does not want to receive text messages, he or she must select the Email option.

|                                          | the officer states government neres                     | how you know 🗸               |                                  |
|------------------------------------------|---------------------------------------------------------|------------------------------|----------------------------------|
| 💮 Social :                               | Security                                                |                              | [Build version: 2.0.41] Sign Out |
| Schedule a                               | n Appointmen                                            | t                            |                                  |
| Personal Infor                           | mation                                                  |                              |                                  |
| A red asterisk (*) indi                  | cates a required field.                                 |                              |                                  |
| You are scheduling a                     | n appointment for:                                      |                              |                                  |
| Your Name                                |                                                         |                              |                                  |
| Jane Allison Smith                       |                                                         |                              |                                  |
| Your Phone Number                        | na all manufica any or the                              | elated to your appealatement |                                  |
| (218) 078-7591                           | ne call regarding any matters r                         | elated to your appointment   |                                  |
| •Do you consent to re                    | ceive electronic messages fro                           | om SSA?                      |                                  |
| No, I do not co<br>SSA will not ser      | electronic messages<br>onsent<br>ad electronic messages |                              |                                  |
| *Your Email Address                      | nes about this appointment at t                         | his address                  |                                  |
| johnsmith@email.co                       | m                                                       |                              |                                  |
| *Would you also like t Yes N Next Previo | o receive text messages?                                |                              |                                  |

# Figure 12 ESS Customer Personal Information After Consent to Messaging – Email

The customer clicks Next to continue.

ESS asks for the customer's language preferences.

| The security Social Security                                                                                                    | User Name | Sign Out |
|----------------------------------------------------------------------------------------------------|-----------|----------|
| Schedule an Appointment                                                                                                    |           |          |
| Language Preference                                                                                                    |           |          |
| * Indicates required information                                                                                                  |           |          |
| 1) This is the language used during your appointment with a representative<br>We can arrange for an interpreter at no cost to you |           |          |
| Spoken language preference?      English                                                                                          |           |          |
| •Written language preference?                                                                                                    |           |          |
| Next Previous                                                                                                    |           |          |
| OMB No. 0000-0000 Privacy Policy Privacy Act Statement Accessibility                                                              |           |          |

## Figure 13 ESS Customer Language Preference

ESS asks for both spoken and written language preferences. Both default to English, but the customer can select another language.

The customer clicks Next to continue.

ESS presents the Review and Submit summary page.

| The security Social Security                                                                                                    | User Name Sign Out |
|----------------------------------------------------------------------------------------------------|--------------------|
| Schedule an Appointment                                                                                                    |                    |
| Review and Submit<br>These are all the answers you've provided. If you need to make any changes, please select<br>"Edit" to return to that part of the application.                                                                                                    |                    |
| Schedule New Appointment                                                                                                    |                    |
| Reason for Appointment                                                                                                    | Edit               |
| What can we help you with: Replacement Social Security Card                                                                                                    |                    |
| Select Appointment                                                                                                    | Edit               |
| Office Address<br>Street Address: 230 W Superior St, Ste 500<br>City/Town: Duluth<br>State/Territory: Minnesota<br>ZIP Code: 55808<br>Appointment date: April 19, 2022<br>Appointment time: 8:00 AM                                                                                                   |                    |
| Personal Information                                                                                                    | Edit               |
| Your Name: John Quincy Smith<br>I consent to receive electronic messages from SSA about this appointment (message and data rates<br>How would you like to receive these messages: Email and text messages<br>Your Email address: johnsmith@email.com<br>Your U.S. Mobile Phone Number: (218)-078-7591 | may apply): Yes    |
| Language Preference                                                                                                    | Edit               |
| What language do you prefer speaking: English<br>What language do you prefer reading: English                                                                                                    |                    |
| Submit Previous                                                                                                    |                    |
| OMB No. 0000-0000 Privacy Policy Privacy Act Statement Accessibility                                                                                                    |                    |

#### Figure 14 ESS Customer Review and Submit

The customer reviews and can edit the information on this page.

The Reason for Appointment Edit button takes the customer to the Reason for Appointment page. If the customer changes the reason, a new appointment date/time and location must be selected. The customer will traverse the pages in order to complete the scheduling process. ESS will 'remember' the customer's personal information and language preferences, but these can be changed, as well.

Selecting the Appointment Edit button takes the customer to the Find Available Appointments – Enter ZIP Code page. ESS prefills the ZIP Code with the ZIP Code of the previously selected appointment location. The customer will traverse the pages in order to complete the scheduling process. ESS will 'remember' the customer's personal information and language preferences, but these can be changed, as well.

Personal Information Edit button takes the customer to the Personal Information page. ESS does not change the appointment date/time or location. The customer continues to language preference. ESS 'remembers' the language preferences.

If the appointment was made on behalf of someone else, the individual's name appears in the Personal Information section.

| 🝘 Social Security                                                                                                    | User Name Sign Out   |
|----------------------------------------------------------------------------------------------------|----------------------|
| Schedule an Appointment                                                                                                    |                      |
| Review and Submit<br>These are all the answers you've provided. If you need to make any changes, please select<br>"Edit" to return to that part of the application.                                                                                                    |                      |
| Schedule New Appointment                                                                                                    |                      |
| Reason for Appointment                                                                                                    | Edit                 |
| What can we help you with: Replacement Social Security Card                                                                                                    |                      |
| Select Appointment                                                                                                    | Edit                 |
| Office Address<br>Street Address: 230 W Superior St, Ste 500<br>City/Town: Duluth<br>State/Territory: Minnesota<br>ZIP Code: 55808<br>Appointment date: April 19, 2022<br>Appointment time: 8:00 AM                                                                                                    |                      |
| Personal Information                                                                                                    | Edit                 |
| Individual's Name: Jane Allison Smith<br>Your Name: John Quincy Smith<br>I consent to receive electronic messages from SSA about this appointment (message and data in<br>How would you like to receive these messages: Email and text messages<br>Your Email address: johnsmith@email.com<br>Your U.S. Mobile Phone Number: (218)-078-7591 | ates may apply): Yes |
| Language Preference                                                                                                    | Edit                 |
| What language do you prefer speaking: English<br>What language do you prefer reading: English                                                                                                    |                      |
| Submit Previous                                                                                                    |                      |
| OMB No. 0000-0000 Privacy Policy Privacy Act Statement Accessibility                                                                                                    |                      |

Figure 15 ESS Customer Review and Submit – Appointment for Someone Else

Language Preference Edit button takes the customer to the Language Preference page.

The customer clicks Submit to schedule the appointment.

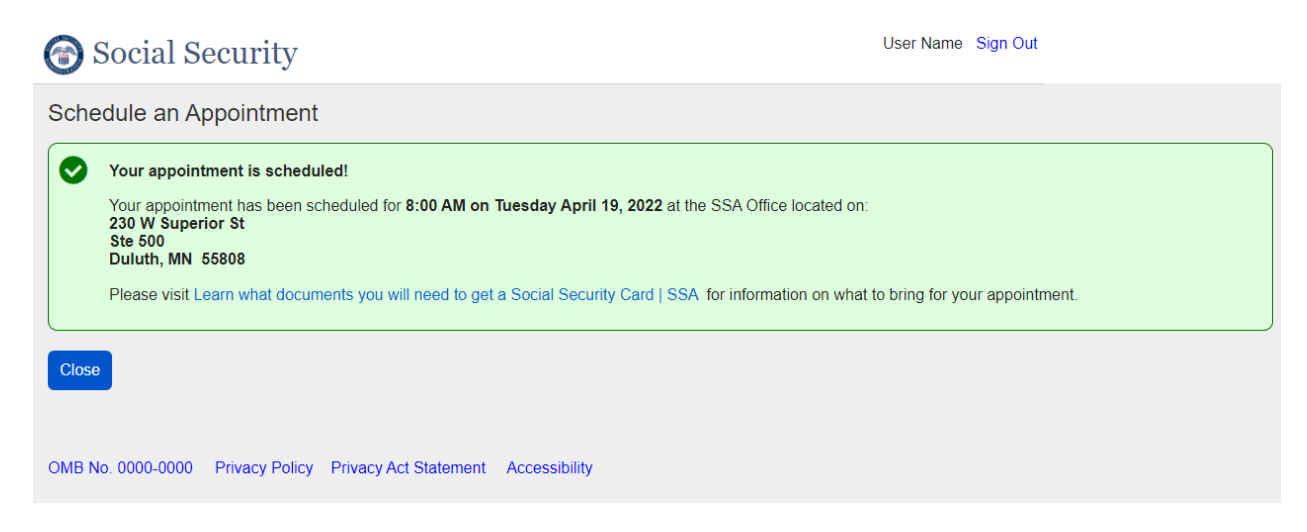

Figure 16 ESS Customer Appointment Scheduled Success

If ESS is unable to schedule the appointment (including for technical reasons), a message appears indicating that something went wrong and asks the customer to try again. Try Again repeats the Submit action.

| Social Security |                                                                                                    |  |  |
|-----------------|----------------------------------------------------------------------------------------------------|--|--|
| Sche            |                                                                                                    |  |  |
| COMB NG         | Something went wrong.<br>We are unable to schedule your appoint. Please try again.<br>If you received this message more than once, please try again at a later time.<br>If you need assistance please contact us at toll-free 1-800-772-1213 (TTY 1-800-325-0778).<br>In the second second |  |  |
|                 |                                                                                                    |  |  |

Figure 17 ESS Customer Appointment Scheduled Failure

# 1.2. Reschedule an Appointment

The customer receives an electronic message from SSA either via email or via email and text, based on the customer's selection, with a link to ESS. The customer must use this link to access the appointment record to modify, reschedule, or cancel the appointment online. If the customer opted to not receive electronic messages, the customer received a pop-up message that explains that the customer must contact SSA to make changes.

If the customer schedules the appointment with a technician, the technician offers the customer a chance to create a One Time Numerical Passcode (OTP) to be able to reschedule, modify, or cancel the appointment online. The customer receives a confirmation email and/or text and may use the link included within the message to access ESS. If the customer chooses to update the appointment using the link, the customer will first log in with existing credentials or register for a new account. At that point, the customer will enter the OTP to link the scheduled appointment with the customer's account.

| Social Security                                                                                                    | User Name        | Sign Out |
|----------------------------------------------------------------------------------------------------|------------------|----------|
| Schedule an Appointment                                                                                                    |                  |          |
| We could not find a scheduled appointment for you, based on your user name. If you scheduled the appointment Security representative, please enter your One Time Numerical Passcode (OTP) to get started. | it with a Social |          |
| *Enter your One Time Numerical Passcode (OTP)                                                                                                    |                  |          |
| Continue                                                                                                    |                  |          |
|                                                                                                    |                  |          |
|                                                                                                    |                  |          |
|                                                                                                    |                  |          |
|                                                                                                    |                  |          |
| OMB No. 0000-0000 Privacy Policy Privacy Act Statement Accessibility                                                                                                    |                  |          |

Figure 18 ESS Customer Enter OTP

Once accepted, the customer proceeds to the ESS Home Page.

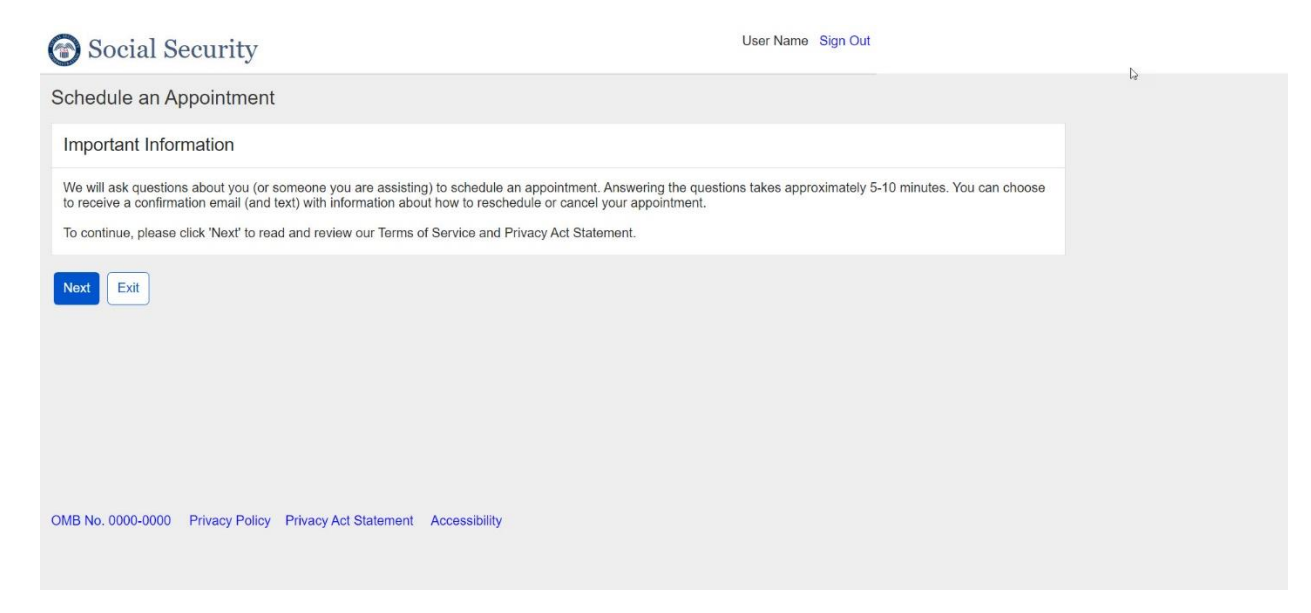

#### Figure 19 ESS Customer Home Page

The customer must review the Terms of Service and the Privacy Act Statement to continue.

The customer clicks Start to begin.

ESS shows Review Your Appointment Details.

| 🕝 Social Security                                                                                                    | User Name Sign Out     |
|----------------------------------------------------------------------------------------------------|------------------------|
| Appointment Details                                                                                                    |                        |
| Review Existing Appointment Details<br>The details for your existing appointment are below. You may make changes to your existing<br>appointment or cancel your existing appointment.                                                                                                    |                        |
| Appointment Details                                                                                                    |                        |
| Reason for Appointment                                                                                                    |                        |
| What can we help you with: Replacement Social Security Card                                                                                                    |                        |
| Appointment Options                                                                                                    | Reschedule Appointment |
| Office Address<br>Street Address: 230 W Superior St, Ste 500<br>City/Town: Duluth<br>State/Territory: Minnesota<br>ZIP Code: 55808<br>Appointment date: April 19, 2022<br>Appointment time: 8:00 AM                                                                                                  |                        |
| Personal Information                                                                                                    | Update                 |
| Your Name: John Quincy Smith<br>I consent to receive electronic messages from SSA about this appointment (message and data rate<br>How would you like to receive these messages; Email and text messages<br>Your Email address; johnsmith@email.com<br>Your U.S. Mobile Phone Number; (218)-078-7591 | s may apply): Yes      |
| Language Preference                                                                                                    | Update                 |
| Spoken language preference: <b>English</b><br>Written language preference: <b>English</b>                                                                                                    |                        |
| Submit Cancel Appointment                                                                                                    |                        |
| OMB No. 0000-0000 Privacy Policy Privacy Act Statement Accessibility                                                                                                    |                        |

Figure 20 ESS Customer Review Appointment Details

Type of Appointment cannot be changed without canceling and creating a new appointment.

Selecting the Reschedule Appointment button takes the customer to the Find Available Appointments – Enter ZIP Code page. ESS prefills the ZIP Code with the ZIP Code of the current appointment location. The customer may select a new time at the same location, a new date and time at the same location, or a new location, date, and time. When the customer makes his or her selection by clicking on the chosen appointment start time, ESS returns to the Appointment Details and shows the updated information.

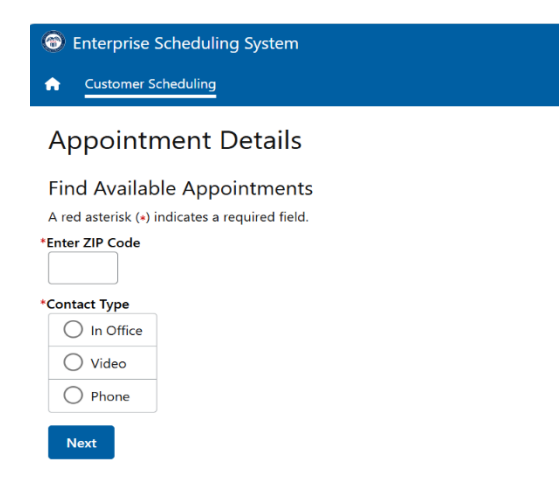

#### Figure 21 ESS Customer Reschedule Enter ZIP Code

| 🕝 Social Security                                                                                                    |                                                                                                    | User Name Sign Out        |  |  |
|----------------------------------------------------------------------------------------------------|----------------------------------------------------------------------------------------------------|---------------------------|--|--|
| Schedule an Appointment                                                                                                    |                                                                                                    |                           |  |  |
| Select Appointment                                                                                                    | Confirm Appointment                                                                                                    |                           |  |  |
| 230 W Superior St<br>Ste 500<br>Duluth, MN 55808<br>Select another date at this location Select<br>Available appointment start times for Tuesda<br>Shown in Eastern DST Time zone | Are you sure you want to book the following<br>appointment:<br>230 W Superior St<br>Ste 500<br>Duluth, MN 55808<br>Date/Time: 2:45 PM on Tuesday April 19, 2022 |                           |  |  |
| 8:00 AM 8:15 AM 8:30 AM                                                                                                    | Yes No                                                                                                    | 9:45 AM 10:00 AM 10:15 AM |  |  |
| 10:30 AM 10:45 AM 11:00 AM 1                                                                                                    | 1:15 AM 11:30 AM 12:00 PM 12:15 PM                                                                                                    | 12:30 PM 12:45 PM 1:00 PM |  |  |
| 1:15 PM 1:30 PM 1:45 PM 2                                                                                                    | :00 PM 2:15 PM 2:30 PM 2:45 PM                                                                                                    | 3:00 PM 3:15 PM 3:30 PM   |  |  |
| 3:45 PM 4:00 PM 4:15 PM 4                                                                                                    | :30 PM                                                                                                    |                           |  |  |
| Show less times                                                                                                    |                                                                                                    |                           |  |  |
| Previous                                                                                                    |                                                                                                    |                           |  |  |
| OMB No. 0000-0000 Privacy Policy Privacy Act Statement Accessibility                                                                                                    |                                                                                                    |                           |  |  |

Figure 22 ESS Customer Confirm Appointment

| 🕝 Social Security                                                                                                    | User Name Sign Out     |
|----------------------------------------------------------------------------------------------------|------------------------|
| Appointment Details                                                                                                    |                        |
| Review Existing Appointment Details<br>The details for your existing appointment are below. You may make changes to your existing<br>appointment or cancel your existing appointment.                                                                                                    |                        |
| Appointment Details                                                                                                    |                        |
| Reason for Appointment                                                                                                    |                        |
| What can we help you with: Replacement Social Security Card                                                                                                    |                        |
| Appointment Options                                                                                                    | Reschedule Appointment |
| Office Address<br>Street Address: 230 W Superior St, Ste 500<br>City/Town: Duluth<br>State/Territory: Minnesota<br>ZIP Code: 55808<br>Appointment date: April 19, 2022<br>Appointment time: 2:45 PM UPDATED                                                                                     |                        |
| Personal Information                                                                                                    | Update                 |
| Your Name: John Quincy Smith<br>I consent to receive electronic messages from SSA about this appointment (message and data<br>How would you like to receive these messages; Email and text messages<br>Your Email address; johnsmith@email.com<br>Your U.S. Mobile Phone Number; (218)-078-7591 | rates may apply): Yes  |
| Language Preference                                                                                                    | Update                 |
| Spoken language preference: <b>English</b><br>Written language preference: <b>English</b>                                                                                                    |                        |
| Submit Cancel Appointment                                                                                                    |                        |
| OMB No. 0000-0000 Privacy Policy Privacy Act Statement Accessibility                                                                                                    |                        |

Figure 23 ESS Customer Review Existing Appointment Details Showing Updates

The Personal Information Update button takes the customer to the Personal Information page. Your Name is read-only. Clicking Next returns the Customer to the Appointment Details page.

| 🕝 Social Security                                                                                                    | User Name                                                                                                    | Sign Out                     |
|----------------------------------------------------------------------------------------------------|----------------------------------------------------------------------------------------------------|------------------------------|
| Schedule an Appointment                                                                                                    |                                                                                                    |                              |
| Personal Information                                                                                                    |                                                                                                    |                              |
| Indicates required information Your Name First Middle John Quincy                                                                                                    | *Last Suffix<br>Smith                                                                                                    |                              |
| <ul> <li>voluntary and you may choos checking the consent box. Or</li> <li>I consent to receive electroni</li> <li>How would you like to receive the:</li> <li>Email and text messages</li> </ul> | to opt-out at any time by unchecking the consent box. Please provide authorization<br>herwise, you may proceed with confirming your appointment by clicking "Next."<br>messages from SSA about this appointment (message and data rates may apply)<br>e messages? | to receive these messages by |
| Email     Your Email Address     johnsmith@email.com     Your U.S. Mobile Phone Number     10-digit Number     (218)-078-7591                                                                     |                                                                                                    |                              |
| Next                                                                                                    |                                                                                                    |                              |

Figure 24 ESS Customer Update Personal Information

The Language Preference Update button takes the customer to the Language Preference page.

| Social Security                                                                                                    | User Name | Sign Out |
|----------------------------------------------------------------------------------------------------|-----------|----------|
| Schedule an Appointment                                                                                                    |           |          |
| Language Preference                                                                                                    |           |          |
| *Indicates required information                                                                                                  |           |          |
| 1 This is the language used during your appointment with a representative<br>We can arrange for an interpreter at no cost to you |           |          |
| * Spoken language preference?                                                                                                    |           |          |
| *Written language preference?                                                                                                    |           |          |
| Next Previous                                                                                                    |           |          |
| OMB No. 0000-0000 Privacy Policy Privacy Act Statement Accessibility                                                             |           |          |

Figure 25 ESS Customer Update Language Preferences

Any changes are reflected on the Review and Submit page.

| The security Social Security                                                                                                    | User Name | Sign Out |                        |
|----------------------------------------------------------------------------------------------------|-----------|----------|------------------------|
| Appointment Details                                                                                                    |           |          |                        |
| Review Existing Appointment Details<br>The details for your existing appointment are below. You may make changes to your existing<br>appointment or cancel your existing appointment.                                                                                                    |           |          |                        |
| Appointment Details                                                                                                    |           |          |                        |
| Reason for Appointment                                                                                                    |           |          |                        |
| What can we help you with: Replacement Social Security Card                                                                                                    |           |          |                        |
| Appointment Options                                                                                                    |           |          | Reschedule Appointment |
| Office Address<br>Street Address: 230 W Superior St, Ste 500<br>City/Town: Duluth<br>State/Territory: Minnesota<br>ZIP Code: 55808<br>Appointment date: April 19, 2022<br>Appointment time: 2:45 PM UPDATED                                                                                                    |           |          |                        |
| Personal Information                                                                                                    |           |          | Update                 |
| Your Name: John Quincy Smith<br>I consent to receive electronic messages from SSA about this appointment (message and data rates may apply):<br>How would you like to receive these messages: Email and text messages<br>Your Email address: johnsmith@email.com<br>Your U.S. Mobile Phone Number: (218)-078-7591 | Yes       |          |                        |
| Language Preference                                                                                                    |           |          | Update                 |
| Spoken language preference: <b>English</b><br>Written language preference: <b>English</b>                                                                                                    |           |          |                        |
| Submit Cancel Appointment                                                                                                    |           |          |                        |
| OMB No. 0000-0000 Privacy Policy Privacy Act Statement Accessibility                                                                                                    |           |          |                        |

## Figure 26 ESS Customer Review Existing Appointment Details Showing Updates

After making changes, the customer clicks Submit to finalize the appointment.

Most of the UIs are the same as for the Schedule an Appointment path, except for the following changes:

- On Personal Information, Your Name is read-only.
- After making changes, an UPDATED badge appears next to the update information.

# **1.3. Cancel an Appointment**

The customer receives an electronic message from SSA with a link to ESS. The customer must use this link to access the appointment record to modify, reschedule, or cancel the appointment online. If the customer opted to not receive electronic messages, the customer must contact SSA to make changes.

The customer must review the Terms of Service and Privacy Act Statement before proceeding.

ESS shows Review Your Appointment Details.

| 🚱 Social Security                                                                                                    | User Name Sign Out     |
|----------------------------------------------------------------------------------------------------|------------------------|
| Appointment Details                                                                                                    |                        |
| Review Existing Appointment Details<br>The details for your existing appointment are below. You may make changes to your existing<br>appointment or cancel your existing appointment.                                                                                                    |                        |
| Appointment Details                                                                                                    |                        |
| Reason for Appointment                                                                                                    |                        |
| What can we help you with: Replacement Social Security Card                                                                                                    |                        |
| Appointment Options                                                                                                    | Reschedule Appointment |
| Office Address<br>Street Address: 230 W Superior St, Ste 500<br>City/Town: Duluth<br>State/Territory: Minnesota<br>ZIP Code: 55808<br>Appointment date: April 19, 2022<br>Appointment time: 2:45 PM UPDATED                                                                                        |                        |
| Personal Information                                                                                                    | Update                 |
| Your Name: John Quincy Smith<br>I consent to receive electronic messages from SSA about this appointment (message and data ra<br>How would you like to receive these messages: Email and text messages<br>Your Email address: johnsmith@email.com<br>Your U.S. Mobile Phone Number: (218)-078-7591 | ates may apply): Yes   |
| Language Preference                                                                                                    | Update                 |
| Spoken language preference: <b>English</b><br>Written language preference: <b>English</b>                                                                                                    |                        |
| Submit Cancel Appointment                                                                                                    |                        |
| OMB No. 0000-0000 Privacy Policy Privacy Act Statement Accessibility                                                                                                    |                        |

Figure 27 ESS Customer Review Existing Appointment Details

The customer clicks the Cancel Appointment button to cancel the appointment. ESS asks for confirmation.

| 🕝 Social Security                                                                                                    | User Name Sign Out               |
|----------------------------------------------------------------------------------------------------|----------------------------------|
| Appointment Details                                                                                                    |                                  |
| Review Existing Appointment Details<br>The details for your existing appointment are below. You may make changes to you<br>appointment or cancel your existing appointment.                         | rexisting                        |
| Appointment Details                                                                                                    |                                  |
| Reason for Appointment                                                                                                    |                                  |
| What can we help you with: Replacement Social Security Card                                                                                                    |                                  |
| Appointment Options                                                                                                    | Reschedule Appointment           |
| Office Address<br>Street Address: 230 W Superior St, Ste 500<br>City/Town: Duluth<br>State/Territory: Minnesota<br>ZIP Code: 55808<br>Appointment date: April 19, 2022<br>Appointment time: 8:00 AM |                                  |
| Personal Information                                                                                                    | Update                           |
| Your Name: John Quincy<br>I consent to receive electron<br>How would you like to receive you want to cancel your appointment?<br>Your Email address: John<br>Your U.S. Mobile Phone Nu              | e and data rates may apply): Yes |
| Language Prefere Yes No                                                                                                    | Update                           |
| Written language preference: English                                                                                                    |                                  |
| Submit         Cancel Appointment           OMB No. 0000-0000         Privacy Policy         Privacy Act Statement         Accessibility                                                            |                                  |

Figure 28 ESS Customer Cancel Appointment Confirmation

If Yes, ESS displays successful cancellation message.

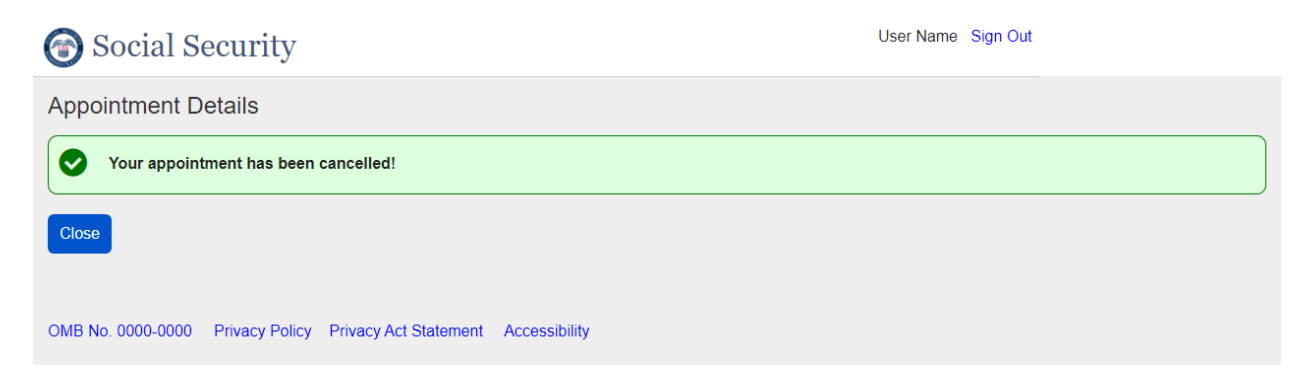

Figure 29 ESS Customer Cancel Appointment Success

If no, ESS returns the customer to Review Your Appointment Details.

# 2. ESS Technician Scheduling UI Walkthrough

The UIs presented in this document are part of a larger application that continues to be developed. The functionality to allow technicians to schedule, reschedule, and cancel PE appointments is a part of the functionality for this expansion of the application. ESS includes administrative functionality for Managers to define technician availability and view calendars of appointments. These components are for administrative purposes only and do not alter the UI content contained in the following sections that technicians would use to schedule appointments for customers.

# 2.1. Schedule Appointment

The technician scheduling process begins with a phone call from a person wishing to make an appointment. The technician will verify the caller is the proper applicant as well as read the Privacy Act Statement. The technician will open the Appointment function in ESS and begin to gather information from the caller.

| Enterprise Scheduling Solution                   | [User Name] 🔻 |
|--------------------------------------------------|---------------|
| Appointments Admin                               |               |
| Schedule an Appointment                          |               |
| Personal Information                             |               |
| *Indicates required information                  |               |
| *Your Name                                       |               |
| This is the person requesting the appointment    |               |
| * First Middle *Last Suffix                      |               |
|                                                  |               |
| *For whom are your extenduling this appointment? |               |
| - For whom are you scheduling this appointment?  |               |
| O Self                                           |               |
|                                                  |               |
| O Someone Else                                   |               |
|                                                  |               |
|                                                  |               |
| Next Previous                                    |               |
|                                                  |               |
|                                                  |               |

The technician first asks for the caller's name. First and last name are required.

#### Figure 30 ESS Technician Personal Information Startup

The technician then asks for whom the caller is scheduling an appointment. The proper applicant can call and schedule an appointment. If the caller wants to schedule their own appointment, the technician asks for the caller's name and DOB. For enumeration appointments SSN is an optional field. For PE appointments, SSN is mandatory. If the caller is a proper applicant for someone else and wants to schedule an appointment, the technician asks the name and DOB of the number holder or original number applicant as well as the caller's name. If the caller is making an appointment for an original SSN, the technician is not required to collect the SSN. DOB is required. If the caller is making a PE appointment, SSN is required.

| Enterprise Scheduling Solution                                                                                                    | [User Name] 🔻 |
|----------------------------------------------------------------------------------------------------|---------------|
| Appointments Admin                                                                                                    |               |
| Schedule an Appointment                                                                                                    |               |
| Personal Information                                                                                                    |               |
| * Indicates required information                                                                                                    |               |
| *Your Name This is the person requesting the appointment  First Middle Last Suffix  For whom are you scheduling this appointment?  •For whom are you scheduling this appointment?  Self  Someone Else  Individual's Social Security Number (SSN)  *Individual's Date of Birth |               |
| Month Day Year                                                                                                    |               |
| Next Previous                                                                                                    |               |

Figure 31 ESS Technician Personal Information for Self

| Enterprise Scheduling Solution                                                                                          | [User Name] 🔻 |
|----------------------------------------------------------------------------------------------------|---------------|
| Appointments Admin                                                                                                    |               |
| Schedule an Appointment                                                                                                 |               |
| Personal Information                                                                                                    |               |
| Indicates required information Your Name This is the person requesting the appointment *First Middle *Last Suffix       |               |
| • For whom are you scheduling this appointment?   O Self   O Someone Else   Individual's Social Security Number (SSN)   |               |
| Individual's Name<br>This is the person for whom you are scheduling the appointment<br>* First Middle * Last Suffix<br> |               |
| Next Previous                                                                                                    |               |

Figure 32 ESS Technician Personal Information for Someone Else

If the caller wants to schedule an appointment for someone else, the technician asks for that individual's SSN (not required for enumeration only), name (first and last required), and DOB. The technician clicks Next.

ESS checks the ESS database to determine if any appointments exist for the person for whom the appointment is to be made. If ESS finds any appointments, it displays a list of the appointments. The technician can then determine if the individual already has an appointment scheduled.

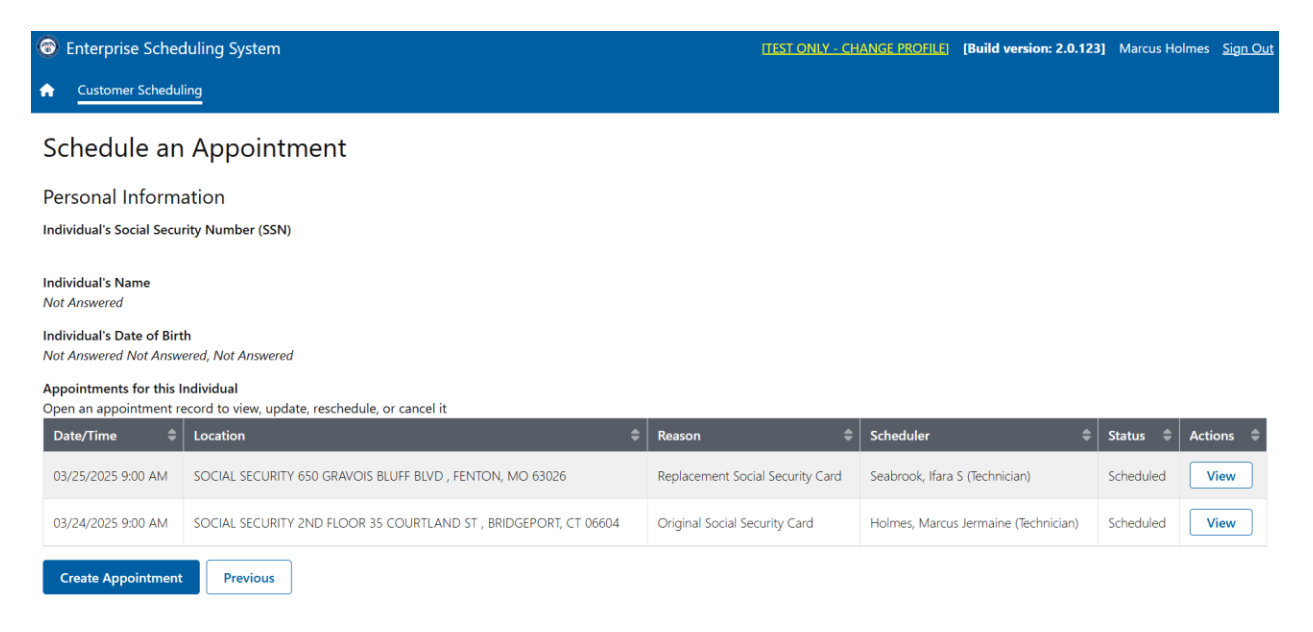

Figure 33 ESS Technician Scheduled Appointments Found

If the person for whom the appointment is to be made already has an appointment scheduled for the same reason, the technician can open the appointment to view its details and make any required changes, including rescheduling the appointment. Some reasons why there may be multiple appointments may be:

- The person self-scheduled multiple times using ESS.
- The person has a name and DOB that are the same as another person(s) who have appointments with the SSA, which may happen if an SSN is not provided.

If no existing appointments are found, ESS displays the results page with a message indicating that no results were found.

| Enterprise Scheduling Solution                            | [User Name] 👻 |
|-----------------------------------------------------------|---------------|
| Appointments Admin                                        |               |
| Schedule an Appointment                                   |               |
| Personal Information                                      |               |
| Individuals's Social Security Number (SSN)<br>223-02-5901 |               |
| Individual's Name<br>John Quincy Smith                    |               |
| Individual's Date of Birth<br>April 15, 1980              |               |
| No appointments found for this individual.                |               |
| Create Appointment Previous                               |               |

Figure 34 ESS Technician No Scheduled Appointments Found

Once the technician has gathered information about the person for whom the appointment is being made, the technician asks about the reason for the appointment.

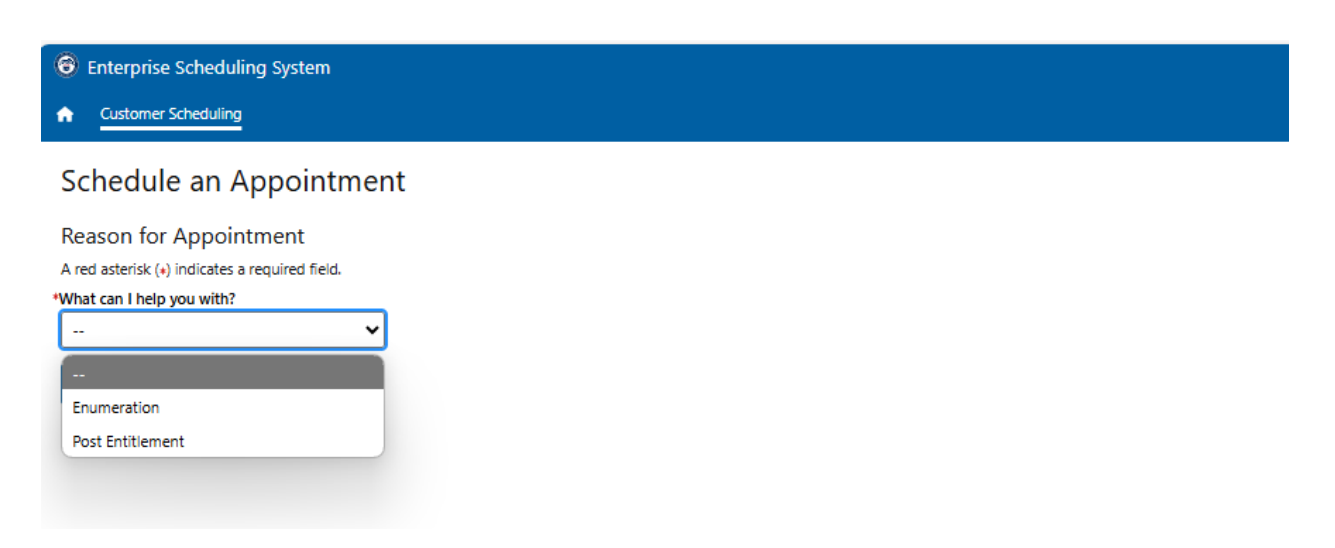

Figure 35 ESS Technician Reason for Appointment

In this expansion of ESS, the reason for an appointment is either Enumeration or Post-Entitlement.

| C Enterprise Scheduling System                                  |
|-----------------------------------------------------------------|
| ★ Customer Scheduling                                           |
| Schedule an Appointment                                         |
|                                                                 |
| Reason for Appointment                                          |
| A red asterisk (*) indicates a required field.                  |
| *What can I help you with?                                      |
| Enumeration 🗸                                                   |
| *Which of these best describes the reason for your appointment? |
| Original Social Security Card                                   |
| Replacement Social Security Card                                |
| *Have you started your online application (oSSNAP)?             |
| Yes                                                             |
| ○ No                                                            |
| O Doesn't Know                                                  |
| *Do you have your application Online Control Number (oSSNAP)?   |
| Yes                                                             |
| ○ No                                                            |
| O Doesn't Know                                                  |
| *Online Control Number                                          |
|                                                                 |
| Next Previous                                                   |

## Figure 364 ESS Technician Reason for Appointment – Enumeration

In enumeration cases, the technician asks if the individual has started an online application in oSSNAP.

- If Yes, ESS asks if the individual has the Online Control Number associated with the application in oSSNAP.
  - If Yes, ESS asks for the Online Control Number.
- If No or Doesn't know, the technician may continue to the next step.

Note: Technicians will be able to select "Yes" that the customer has an Online Control number, not input the control number, and remind the customer to bring the number to their appointment if the customer does not have the number readily available.

If the customer is not attempting to obtain an SSN card, the technician asks the customer questions to identify their needs.

| 6  | Enterprise Scheduling S           | System           |
|----|-----------------------------------|------------------|
| 1  | Customer Scheduling               |                  |
| 9  | Schedule an App                   | pointmer         |
|    | Passon for Annointm               | opt              |
| 2  | red asterisk (+) indicates a requ | uired field.     |
| *v | What can I help you with?         |                  |
|    | Post Entitlement                  | ~                |
| *  | Which of these best describes th  | ne reason for yo |
|    | Other                             | ~                |
| *P | rovide additional details about   | the appointment  |
|    | Medical CDR                       |                  |
|    | Medicare Issues                   |                  |
|    | Overpayment Issues                |                  |
|    | Rep Payee                         |                  |
|    | SSI Limited Issues                |                  |
|    | SSI Living Arrangement            |                  |
|    | SSI Redetermination               |                  |
|    | Work CDR                          |                  |
|    | O Other                           |                  |
| Ì  | Next Previous                     | ,                |

#### Figure 45 ESS Technician Reason for Appointment – Post-Entitlement

If the customer requires a PE appointment, the technician makes the corresponding selection in the What can I help you with? field. The technician will ask the customer additional questions to complete the required 'Which of these best describes the reason for your appointment?' field. The technician will be able to select from Title 2/Concurrent, Title 16, Medicare or Other. The technician will also use the information obtained from the conversation to select an option in the 'Provide additional details about the appointment' field.

The technician clicks Next.

ESS asks for a ZIP code and the customer's preferred contact type, so it can find an available appointment at the caller's local field office.

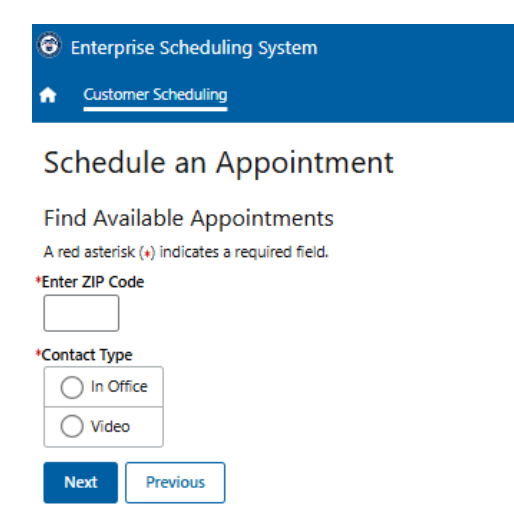

#### Figure 46 ESS Technician Enter ZIP Code

The technician enters the zip code and contact type provided by the customer and clicks Next to continue.

ESS displays the first available appointment at the local servicing office associated with the ZIP code.

| Enterprise Scheduling Solution                                                                              | [User Name] 🔻 |
|----------------------------------------------------------------------------------------------------|---------------|
| Appointments Admin                                                                                          |               |
| Schedule an Appointment                                                                                     |               |
| Select Appointment                                                                                          |               |
| 230 W Superior St<br>Ste 500<br>Duluth, MN, 55802                                                           |               |
| Earliest available appointment                                                                              |               |
| 8:00 AM on Tuesday, April 19, 2022                                                                          |               |
| Select another time on Tuesday, April 19, 2022 Select another date at this location Select Another Location |               |
| Previous                                                                                                    |               |

#### Figure 377 ESS Technician Earliest Available Appointment

The technician provides the proposed date and time to the caller (earliest date and time available).

Note: that during this scheduling process, the selected appointment location, date, and time has been reserved for the individual, and is unavailable for other callers or users in the online scheduling application.

If the caller finds the time and date acceptable, the technician clicks the button with the time and date on it and confirms the appointment.

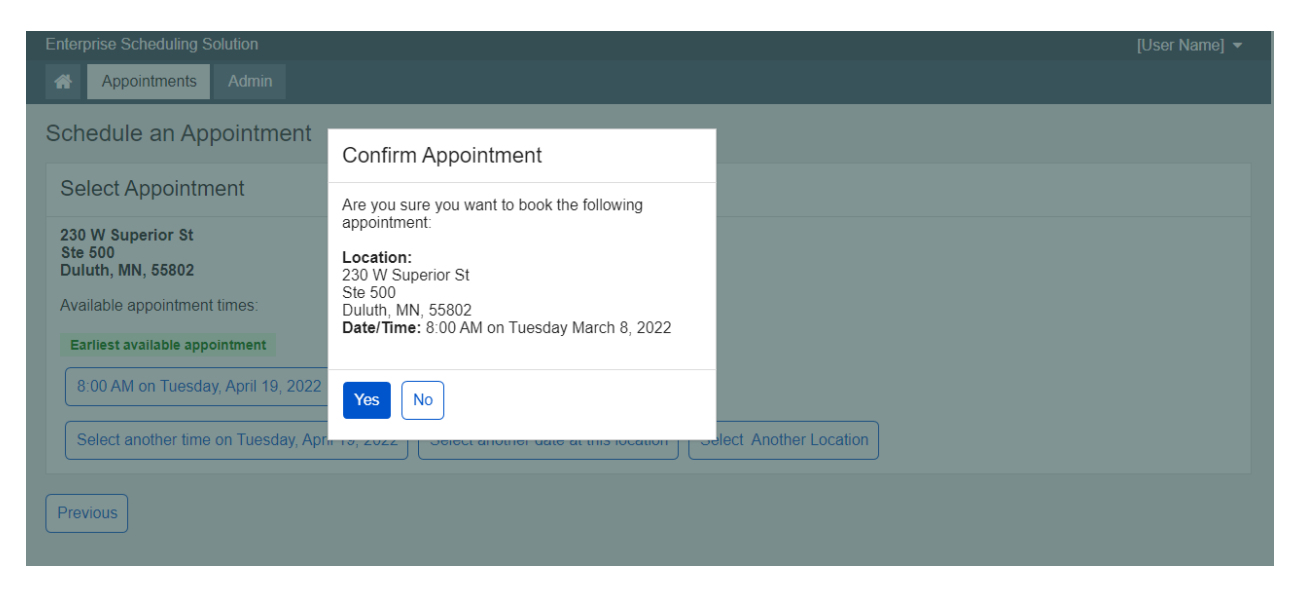

Figure 388 ESS Technician Confirm Appointment

The technician clicks Yes to continue.

For a review of the UIs involved in finding an appointment location, date, and time, please refer to the <u>ESS Public UI Walkthrough</u> (starting on page 3). The Public and Technician applications share similar design concepts.

The technician informs the caller that SSA can send a confirmation message, reminders, and check-in instructions for the appointment by text and email, which the caller can opt out of at any time.

| Social Security                                                                                                    | User Name Sign Out                                      |    |
|----------------------------------------------------------------------------------------------------|---------------------------------------------------------|----|
| Schedule an Appointmen                                                                                                    | it                                                      | La |
| Personal Information                                                                                                    |                                                         |    |
| Indicates required information Vour Name  First Middle John Quincy  We can send you a confirmat voluntary and you a confirmat voluntary and you a confirmat | Last Suffix Smith • • • • • • • • • • • • • • • • • • • |    |
|                                                                                                    |                                                         |    |

Figure 399 ESS Technician Consent to Messaging Before Consent

If the caller does not consent to receiving electronic messages, when the technician clicks Next, a message appears to remind the individual that he or she will not receive messages about this appointment. The technician reads this message to the caller.

| Confirm                                                                                                    |
|----------------------------------------------------------------------------------------------------|
| You will not receive messages about this appointment                                                           |
| To Update or cancel your appointment, you must contact us at toll-<br>free 1-800-772-1213 (TTY 1-800-325-0778) |
| ОК                                                                                                    |

Figure 50 ESS Technician No Consent to Messaging Message

If the caller agrees to receiving electronic messages, the technician checks the box indicating the caller's consent to the electronic messages. The technician asks how the caller would like to receive messages:

- If the caller indicates Email, the technician asks for and enters the caller's email address.
- If the caller indicates both Email and text messages, the technician asks for and enters the caller's email address and mobile phone number.

| Enterprise Scheduling Solution [Use                                                                                                    | r Name] 🔻        |
|----------------------------------------------------------------------------------------------------|------------------|
| Appointments Admin                                                                                                    |                  |
| Schedule an Appointment                                                                                                    |                  |
| Consent to Messaging                                                                                                    |                  |
| Indicates required information                                                                                                    |                  |
| Your Name<br>John Smith                                                                                                    |                  |
| We can send you a confirmation message, reminders, and check-in instructions for your appointment. Receiving electronic messages from SSA is voluntary and you may choose to opt-out at any time by electronically accessing your appointment and unchecking the consent box. If you choose to receive electronic messages at this time you will need to contact SSA to reschedule, cancel, or modify your appointment or opt-in for electronic messaging. Do you want to provide authorization to receive these messages? | s<br>se not<br>c |
| John Smith consents to receive electronic messages from SSA about this appointment (message and data rates may apply)                                                                                                    |                  |
| •How would you like to receive these messages?                                                                                                    |                  |
| ● Email and text messages                                                                                                    |                  |
| O Email                                                                                                    |                  |
| • Your Email Address                                                                                                    |                  |
|                                                                                                    |                  |
| Your U.S. Mobile Phone Number                                                                                                    |                  |
| 10-digit Number                                                                                                    |                  |
| <ul> <li>Would you like to provide a One Time Numerical Passcode (OTP) to modify this appointment online?<br/>You will not be able to cancel or reschedule your appointment or opt-out of electronic messaging online without this OTP and must contact us at 1-800-772-1213 (TTY 1-800-325-0778) to complete these transactions.</li> <li>Yes</li> <li>No</li> </ul>                                                                                                    |                  |
| Next Previous                                                                                                    |                  |

Figure 51 ESS Technician Consent to Messaging After Consent, Email and text messages, No to OTP

If the caller consents to receiving electronic messages, the technician also asks the caller to create an OTP to modify the appointment online. The caller may decline. If the caller agrees, the technician asks for a four-to-six numerical passcode, which the technician documents.

| Enterprise Scheduling Solution                                                                                                    | [User Name] 🔻                         |
|----------------------------------------------------------------------------------------------------|---------------------------------------|
| Appointments Admin                                                                                                    |                                       |
| Schedule an Appointment                                                                                                    |                                       |
| Consent to Messaging                                                                                                    |                                       |
| Indicates required information     Your Name     John Smith                                                                                                    |                                       |
| (1) We can send you a confirmation message, reminders, and check-in instructions for your appointment. Receiving electronic messages from voluntary and you may choose to opt-out at any time by electronically accessing your appointment and unchecking the consent box. If yo to receive electronic messages at this time you will need to contact SSA to reschedule, cancel, or modify your appointment or opt-in for elemessaging. Do you want to provide authorization to receive these messages? | m SSA is<br>u choose not<br>lectronic |
| Sohn Smith consents to receive electronic messages from SSA about this appointment (message and data rates may apply)                                                                                                    |                                       |
| *How would you like to receive these messages?                                                                                                    |                                       |
| <ul> <li>Email and text messages</li> </ul>                                                                                                    |                                       |
| O Email                                                                                                    |                                       |
| *Your Email Address                                                                                                    |                                       |
|                                                                                                    |                                       |
| Your ILS Mobile Phone Number                                                                                                    |                                       |
| 10-digit Number                                                                                                    |                                       |
|                                                                                                    |                                       |
| <ul> <li>*Would you like to provide a One Time Numerical Passcode (OTP) to modify this appointment online?<br/>You will not be able to cancel or reschedule your appointment or opt-out of electronic messaging online without this OTP and must contact us at 1-800-77<br/>(TTY 1-800-325-0778) to complete these transactions.</li> <li>Yes</li> <li>No</li> </ul>                                                                                                    | '2-1213                               |
| *One Time Numerical Passcode (OTP)                                                                                                    |                                       |
| Enter 4 to 6 Characters                                                                                                    |                                       |
| Next Previous                                                                                                    |                                       |

Figure 52 ESS Technician Consent to Messaging After Consent, Email and text messages, Yes to OTP

| Enterprise Scheduling Solution                                                                                                    | [User Name] 🔻                          |
|----------------------------------------------------------------------------------------------------|----------------------------------------|
| Appointments Admin                                                                                                    |                                        |
| Schedule an Appointment                                                                                                    |                                        |
| Consent to Messaging                                                                                                    |                                        |
| Indicates required information     Your Name     John Smith                                                                                                    |                                        |
| We can send you a confirmation message, reminders, and check-in instructions for your appointment. Receiving electronic messages from voluntary and you may choose to opt-out at any time by electronically accessing your appointment and unchecking the consent box. If you to receive electronic messages at this time you will need to contact SSA to reschedule, cancel, or modify your appointment or opt-in for elemessaging. Do you want to provide authorization to receive these messages? | m SSA is<br>ou choose not<br>lectronic |
| John Smith consents to receive electronic messages from SSA about this appointment (message and data rates may apply)                                                                                                    |                                        |
| •How would you like to receive these messages?                                                                                                    |                                        |
| O Email and text messages                                                                                                    |                                        |
| ⊙ Email                                                                                                    |                                        |
| *Your Email Address                                                                                                    |                                        |
|                                                                                                    |                                        |
| <ul> <li>Would you like to provide a One Time Numerical Passcode (OTP) to modify this appointment online?<br/>You will not be able to cancel or reschedule your appointment or opt-out of electronic messaging online without this OTP and must contact us at 1-800-77<br/>(TTY 1-800-325-0778) to complete these transactions.</li> <li>Yes</li> <li>No</li> </ul>                                                                                                    | /2-1213                                |
| Next Previous                                                                                                    |                                        |

Figure 53 ESS Technician Consent to Messaging After Consent, Email only, No to OTP

| Enterprise Scheduling Solution                                                                                                    | [User Name] 🔻                             |
|----------------------------------------------------------------------------------------------------|-------------------------------------------|
| Appointments Admin                                                                                                    |                                           |
| Schedule an Appointment                                                                                                    |                                           |
| Consent to Messaging                                                                                                    |                                           |
| Indicates required information Your Name John Smith                                                                                                    |                                           |
| We can send you a confirmation message, reminders, and check-in instructions for your appointment. Receiving electronic messages fr<br>voluntary and you may choose to opt-out at any time by electronically accessing your appointment and unchecking the consent box. If y<br>to receive electronic messages at this time you will need to contact SSA to reschedule, cancel, or modify your appointment or opt-in for<br>messaging. Do you want to provide authorization to receive these messages? | om SSA is<br>/ou choose not<br>electronic |
| John Smith consents to receive electronic messages from SSA about this appointment (message and data rates may apply)                                                                                                    |                                           |
| •How would you like to receive these messages?                                                                                                    |                                           |
| O Email and text messages                                                                                                    |                                           |
| • Email                                                                                                    |                                           |
| *Your Email Address                                                                                                    |                                           |
|                                                                                                    |                                           |
| •Would you like to provide a One Time Numerical Passcode (OTP) to modify this appointment online?<br>You will not be able to cancel or reschedule your appointment or opt-out of electronic messaging online without this OTP and must contact us at 1-800-7<br>(TTY 1-800-325-0778) to complete these transactions.  • Yes • No                                                                                                    | 772-1213                                  |
| One Time Numerical Passcode (OTP) Enter 4 to 6 Characters                                                                                                    |                                           |
| Next Previous                                                                                                    |                                           |

# Figure 54 ESS Technician Consent to Messaging After Consent, Email only, Yes to OTP

The technician clicks Next.

ESS asks for the individual's language preferences.

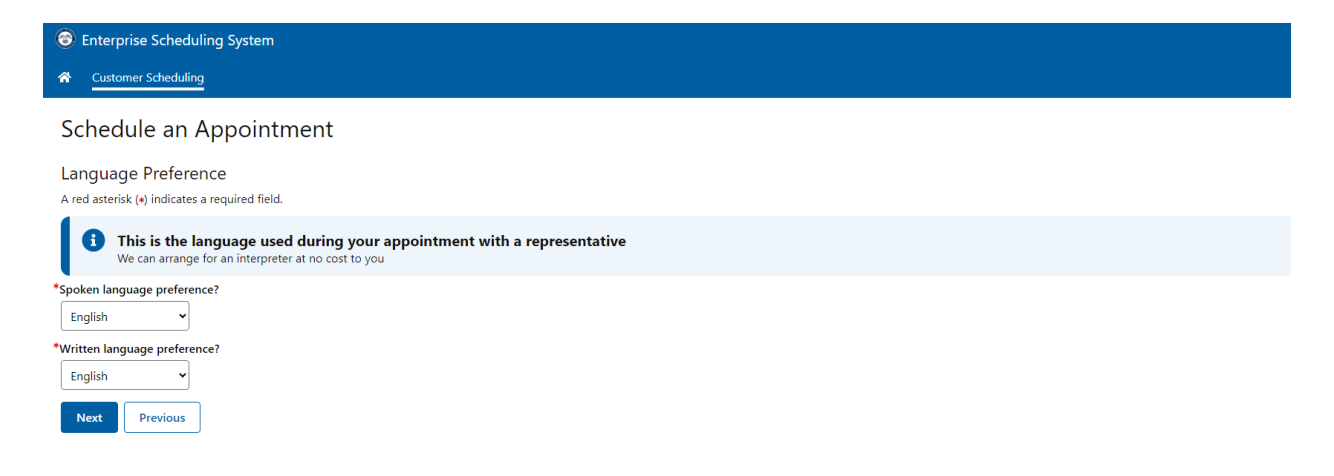

#### Figure 55 ESS Technician Language Preference

ESS asks for both spoken and written language preferences. Both default to English, but the technician can select another language for the individual, as needed.

The technician clicks Next to continue.

ESS asks for any remarks from the caller, individual, and/or technician. The technician may enter up to 2,500 characters. For enumeration appointments, the oSSNAP Online Control Number will be added automatically to the Remarks if it was supplied in an earlier step. The remarks are locked after being entered by technicians and cannot be deleted or over keyed.

| 📀 Enterprise Scheduling System                                | [TEST_ONLY - CHANGE PROFILE] | [Build version: 2.0.111] | Ifara Seabrook | <u>Sign Out</u> |
|---------------------------------------------------------------|------------------------------|--------------------------|----------------|-----------------|
| ★ Customer Scheduling                                         |                              |                          |                |                 |
| Schedule an Appointment                                       |                              |                          |                |                 |
| Remarks                                                       |                              |                          |                |                 |
| Is there anything else we should know before the appointment? |                              |                          |                |                 |
| Add Remarks                                                   |                              |                          |                |                 |
| Date/Time                                                     |                              |                          |                | ÷               |
| 3/17/2025 09:32 AM Seabrook, Ifara S Technician remarks.      |                              |                          |                |                 |
| Next Previous                                                 |                              |                          |                |                 |

#### Figure 56 ESS Technician Remarks

The technician clicks Next.

ESS displays a review page, listing all the information provided about the appointment.

| Enterprise Scheduling System                                                                                                    | [TEST_ONLY - CHANGE PROFILE] [Build version: 2.0.111] Ifara Seabrook Sign_Ov |
|----------------------------------------------------------------------------------------------------|------------------------------------------------------------------------------|
| ★ Customer Scheduling                                                                                                    |                                                                              |
| Schedule an Appointment                                                                                                    |                                                                              |
| Review and Submit<br>These are the answers we have crowided for your appointment. If you need to make any chances, clease select "Update" to return to that section.                                                                                                    |                                                                              |
| Personal Details                                                                                                    |                                                                              |
| Personal Information                                                                                                    | Update                                                                       |
| Your Name:<br>Join Culincy Smith<br>For whom are you scheduling this appointment:<br>Section and State State                                                                                                    |                                                                              |
| Individual's Date of Birth:<br>April 15, 1980                                                                                                    |                                                                              |
| Reason for Appointment                                                                                                    | Update                                                                       |
| What can I help you with:<br>Social Security Card<br>Which of the best describes the reason for your appointment:<br>Replacement Social Security Card<br>Have you stated your online application (oSSNAP):<br>Yes<br>Do you have your application Online Control Number (oSSNAP):<br>No<br>Online Control Number:<br>Not Answerd                                                                     |                                                                              |
| These are the answers you have provided for your appointment. If you need to make any changes, please select "Update" to return to that section,                                                                                                    |                                                                              |
| Appointment Details                                                                                                    |                                                                              |
| Appointment Information                                                                                                    | Update                                                                       |
| Office Address<br>SOCIAL SECURIT<br>380 FROOR<br>BIOLOGINAT<br>BIOLOGINATION<br>Appointment Date<br>March 18, 2025<br>Appointment Time<br>900 AM<br>Contact Type                                                                                                    |                                                                              |
| Consent to Messaging                                                                                                    | Update                                                                       |
| Your Name<br>John Quincy Smith<br>Your Phone Namber<br>(28) 073-7591<br>Do you consent for receive electronic messages from SSA7<br>Yes, I consent<br>Your Issuel Address<br>Johnsmhillermal.com<br>Would you also Mike to receive text messages?<br>Yes<br>Your U.S. Mobile Phone Number<br>(28) 073-7591<br>Would you like to provide a One Time Passcode (OTP) to modify this appointment online? |                                                                              |
| Ves<br>One Time Passode (OTP):<br>123456                                                                                                    |                                                                              |
| Language Preference                                                                                                    | Update                                                                       |
| Spoken language preference?<br>English<br>Witten language preference?<br>English                                                                                                    |                                                                              |
| Remarks                                                                                                    | Update                                                                       |
| Date/Time         Imployee         Remarks           2/17/2025 0932 AM         Seabrook fara S         Technician remarks.                                                                                                    | \$                                                                           |
| Submit                                                                                                    |                                                                              |

Figure 57 ESS Technician Review and Submit

The technician will review this page with the caller and edit as needed.

The Reason for Appointment Edit button returns to the Reason for Appointment step. If the technician changes the reason for the appointment, a new appointment location, date, and time, must be selected. The technician will then step through the Consent to Messaging, Language Preferences, and Remarks pages again, with the previously entered information still there.

The Appointment Details Edit button returns to the Select Appointment – Enter ZIP Code page. ESS prefills the ZIP code with the ZIP code of the previously selected office location, and preferred contact type. The technician will use the same UIs to find a new appointment location, date, and time for the individual. The technician will then step through the Consent to Messaging, Language Preferences, and Remarks pages again, with the previously entered information still there.

The other Edit buttons return to their respective pages in the scheduling flow.

Once satisfied with the appointment details, the technician clicks Submit to schedule the appointment.

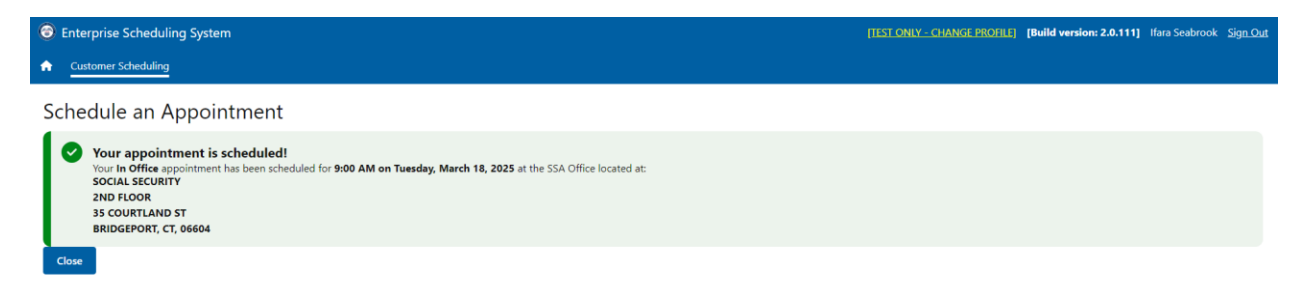

Figure 58 ESS Technician Appointment Scheduled Success

# 2.2. Reschedule, Modify, or Cancel an Appointment

Rescheduling, modifying, and cancelling appointments start with the technician verifying the caller is the proper applicant as well as reading the Privacy Act Statement.

The technician will open the Appointment function in ESS and begin to gather information from the caller.

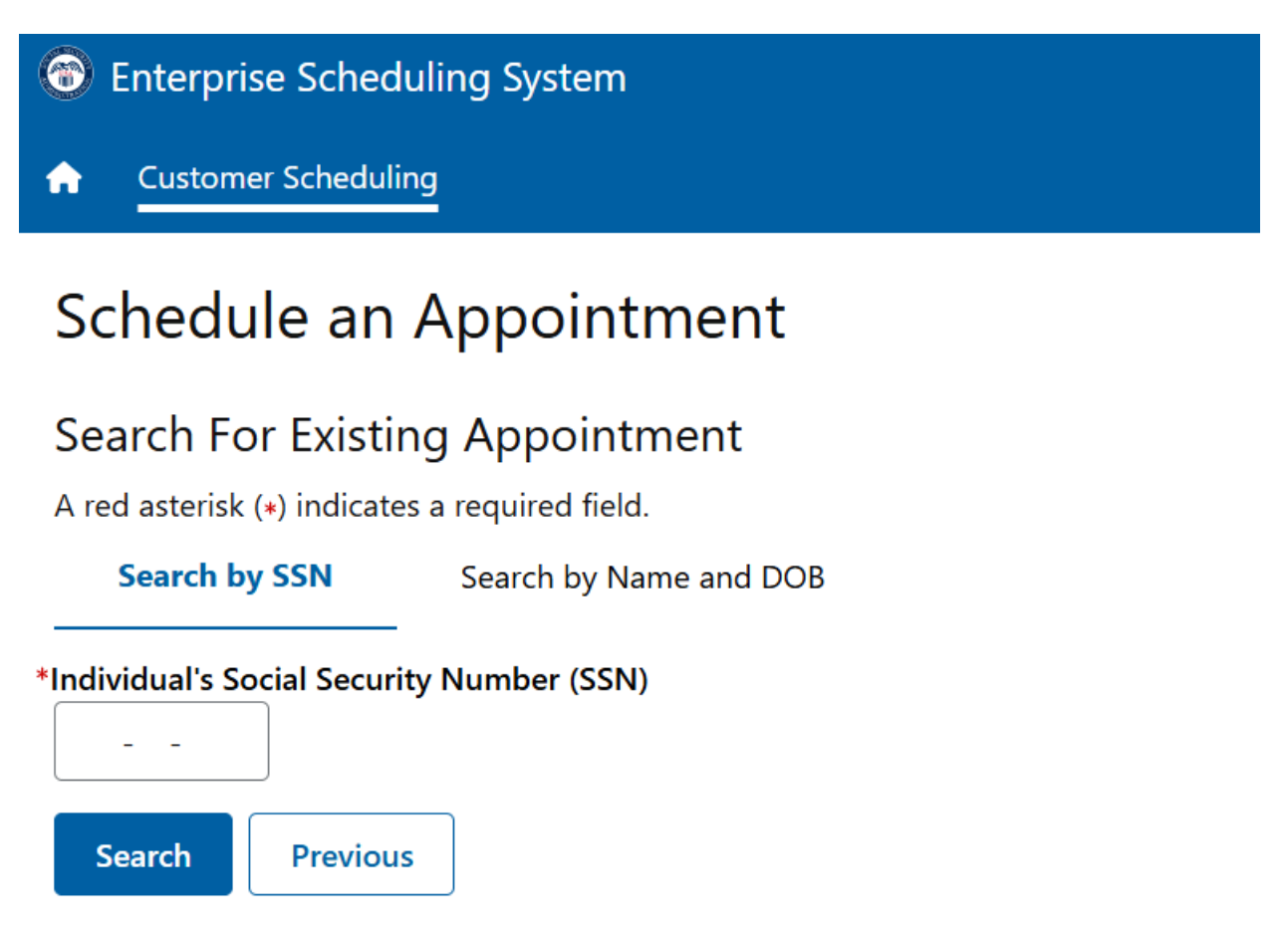

## Figure 59 ESS Technician Search for Existing Appointment by SSN

The technician then asks for whom the caller is scheduling an appointment. The caller can reschedule, modify, or cancel an appointment if the caller made the original appointment. If the caller wants to reschedule, modify, or cancel an appointment, the technician asks for the caller's SSN. If the caller has an appointment for an original SSN, the technician is not required to collect the SSN. Name and DOB are required. For PE appointments, SSN is required.

| The second second secon |                                        |       |        |  |  |  |  |  |
|----------------------------------------------------------------------------------------------------|----------------------------------------|-------|--------|--|--|--|--|--|
| 1 Customer Scheduli                                                                                                    | ng                                     |       |        |  |  |  |  |  |
| Schedule an                                                                                                    | Appointment                            |       |        |  |  |  |  |  |
| Search For Existi<br>A red asterisk (*) indicate                                                                                                    | ng Appointment<br>es a required field. |       |        |  |  |  |  |  |
| Search by SSN                                                                                                    | Search by Name and DOB                 | _     |        |  |  |  |  |  |
| Individual's Name<br>*First                                                                                                    | Middle                                 | *Last | Suffix |  |  |  |  |  |
| Individual's Date of Birtl<br>*Month *Day                                                                                                    | *Year                                  |       |        |  |  |  |  |  |
| Search Previou                                                                                                    | s                                      |       |        |  |  |  |  |  |

## Figure 60 ESS Technician Search for Existing Appointment by Name and DOB

If the caller wants to reschedule, modify, or cancel an appointment for someone else, the technician asks for that individual's SSN, name (first and last required), and DOB. The technician clicks Search. If the technician does enter the required fields an error message will appear, and the technician will be unable to proceed to the next screen.

ESS checks whether other appointments have been scheduled for the person for whom the appointment was made. If ESS finds multiple appointments, it displays a list of the appointments. The technician can then determine which of the appointments is relevant to the caller.

| 6                 | Enterprise Schedulin                                    | g System                       |                  |                  |                    |          |         |                                  | [TEST C | DNLY - CHANGE PROFILE]       | [Build version | on: 2.0.116] | Ifara Seabrook | <u>Sign Out</u> |
|-------------------|---------------------------------------------------------|--------------------------------|------------------|------------------|--------------------|----------|---------|----------------------------------|---------|------------------------------|----------------|--------------|----------------|-----------------|
| ÷                 | Customer Scheduling                                     | Admin Dashboard                | Staff Actions    | Office Settings  | Appointment List   | Calendar | Reports | Feedback                         |         |                              |                |              |                |                 |
| A                 | ppointment [                                            | Details                        |                  |                  |                    |          |         |                                  |         |                              |                |              |                |                 |
| Pe                | rsonal Informatio                                       | n                              |                  |                  |                    |          |         |                                  |         |                              |                |              |                |                 |
| Ind               | ividual's Social Security N                             | umber (SSN)                    |                  |                  |                    |          |         |                                  |         |                              |                |              |                |                 |
| <b>Ind</b><br>Joh | ividual's Name<br>n Quincy Smith                        |                                |                  |                  |                    |          |         |                                  |         |                              |                |              |                |                 |
| Ind<br>Apr        | ividual's Date of Birth<br>il 15, 1980                  |                                |                  |                  |                    |          |         |                                  |         |                              |                |              |                |                 |
| <b>Ap</b><br>Op   | pointments for this Indivi-<br>en an appointment record | dual<br>to view, update, resch | edule, or cancel | it               |                    |          |         |                                  |         |                              |                |              |                |                 |
| D                 | ate/Time :                                              | Location                       |                  |                  |                    |          | ;       | Reason                           | ¢       | Scheduler                    | ¢              | Status       | Actions        | ¢               |
| 0                 | 3/18/2025 9:00 AM                                       | SOCIAL SECURITY :              | 2ND FLOOR 35 C   | OURTLAND ST , BR | IDGEPORT, CT 06604 |          |         | Replacement Social Security Card |         | Seabrook, Ifara S (Technicia | n)             | Scheduled    | View           |                 |
| 0                 | 8/28/2025 9:00 AM                                       | SOCIAL SECURITY                | 2ND FLOOR 35 C   | OURTLAND ST , BR | IDGEPORT, CT 06604 |          |         | Replacement Social Security Card |         | Seabrook, Ifara S (Technicia | n)             | Scheduled    | View           |                 |
|                   | Create Appointment                                      | Previous                       |                  |                  |                    |          |         |                                  |         |                              |                |              |                |                 |

Figure 61 ESS Technician Scheduled Appointments Found

To reschedule, modify, or cancel, the technician must locate and open the appointment record. The appointment record looks much like the Review and Submit page from the scheduling process, except where there were Edit buttons, Update buttons and a Reschedule button now exist.

| 🙃 Enterprise Scheduling System                                                                                                    | [IESI_ONLY - CHANGE PROFILE] [Build version: 2.0.116] Ifara Seabrook Sign_Out |
|----------------------------------------------------------------------------------------------------|-------------------------------------------------------------------------------|
| 🖈 Customer Scheduling Admin Dashboard Staff Actions Office Settings Appointment List Calendar Reports Feedback                                                                                                    |                                                                               |
| Appointment Details                                                                                                    |                                                                               |
| Review Existing Appointment Information                                                                                                    |                                                                               |
| These are the answers you provided on your application for a Social Security Card.                                                                                                    |                                                                               |
| Personal Details                                                                                                    |                                                                               |
| Personal Information                                                                                                    |                                                                               |
| Your Name:<br>John Quing Smith<br>For when are you scheduling this appointment:<br>Someone Else<br>Individual's Name<br>John Quing Smith<br>Individual's SSN:                                                                                                    |                                                                               |
| Individual's Date of Birth:<br>April 15, 1980                                                                                                    |                                                                               |
| Reason for Appointment                                                                                                    |                                                                               |
| What can I help you whit:<br>Social Security Cade<br>Which of these best describe reason for your appointment:<br>Peptiacenter Social Security Cad<br>Have you started your online application (dSSNAP):<br>No<br>Do you have your application Control Number (dSSNAP):<br>No<br>Online Control Number:<br><i>No Amounted</i>                                                                    |                                                                               |
| The details for the existing appointment are below. You may make changes to the existing appointment or cancel the existing appointment.                                                                                                    |                                                                               |
| Appointment Details                                                                                                    |                                                                               |
| Appointment Information                                                                                                    | Reschedule Appointment                                                        |
| SOCIAL SECURITY           2X00 FLOOR           35 CONTRAND ST           BROGEPORT, CL 06604           Appointment Date           March 18, 2025           Appointment Time           500 AVA           Contact Type           In Office                                                                                                    | Cancer Appointment                                                            |
| Consent to Messaging                                                                                                    | Update                                                                        |
| Your Name<br>John Quing Smith<br>Individual's Name<br>John Quing Smith<br>Your Phone Number<br>(218) 078-7591<br>Do you consent to receive electronic messages from SSA?<br>This: Lioureant<br>Wood you also like to receive electronic messages from SSA?<br>This: Storeant<br>Wood you also like to receive text messages?<br>Wei<br>Yes:<br>Yes:<br>Yes:<br>One Time Passcode (OTP):<br>12450 |                                                                               |
| Canguage Preference                                                                                                    | Update                                                                        |
| Spoken language preference?<br>English<br>Witten language preference?<br>English                                                                                                    |                                                                               |
| Remarks                                                                                                    | Update                                                                        |
| Deter/Time         ©         SSA Employee         Remarks           3/7/7225 59544M         Settrock, fire 5         Technolon remarks.                                                                                                    | ¢                                                                             |
|                                                                                                    |                                                                               |

Figure 62 ESS Technician Review Existing Appointment Details

To update any of the information, the technician clicks the Update button to revisit that section of the scheduling process.

To reschedule the appointment, the technician clicks Reschedule Appointment, which revisits the Select Appointment – Enter ZIP Code page. As when editing the original appointment, ESS prefills the ZIP code with the ZIP code of the previously selected office location and the customer's preferred contact type. The technician will use the same UIs to find a new appointment location, date, and time for the individual.

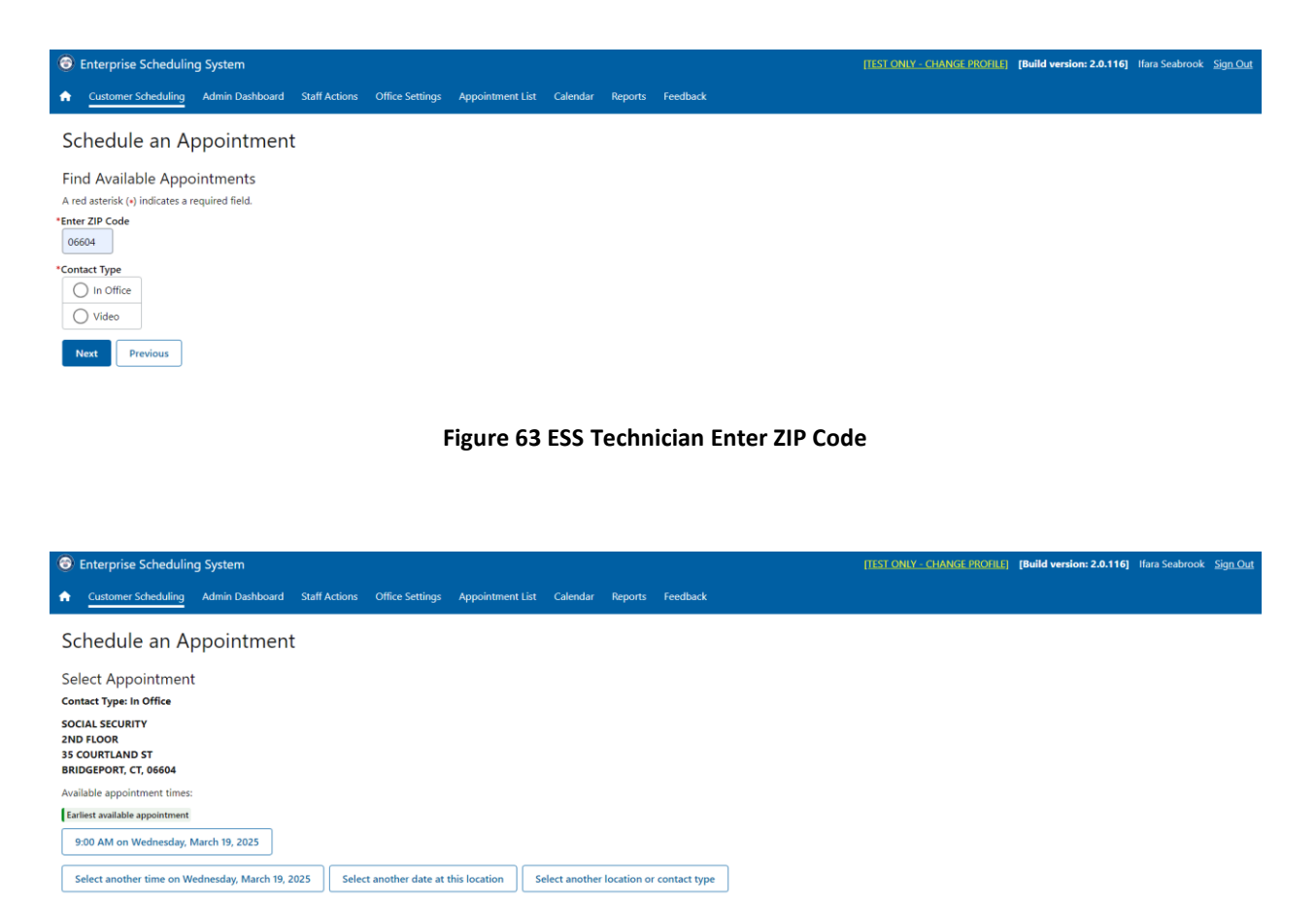

Previous

#### Figure 64 ESS Technician Earliest Available Appointment

| Enterprise Scheduling System                                              |                                    |                              |                  | [TEST ONLY - CHANGE PROFILE] | [Build version: 2.0.116] Ifara Seabrook | <u>Sign Out</u> |
|---------------------------------------------------------------------------|------------------------------------|------------------------------|------------------|------------------------------|-----------------------------------------|-----------------|
| Admin Das                                                                 | hboard Staff Actions Office Settin | gs Appointment List Calendar | Reports Feedback |                              |                                         |                 |
| Schedule an Appoint                                                       | ment                               |                              |                  |                              |                                         |                 |
| Select Appointment                                                        |                                    |                              |                  |                              |                                         |                 |
| Contact Type: In Office                                                   |                                    |                              |                  |                              |                                         |                 |
| SOCIAL SECURITY<br>2ND FLOOR<br>35 COURTLAND ST<br>BRIDGEPORT, CT, 06604  |                                    |                              |                  |                              |                                         |                 |
| Select another date at this location                                      | Select another location or contact | pe                           |                  |                              |                                         |                 |
| Available appointment start times for W<br>Shown in Eastern Daylight Time | ednesday, March 19, 2025           |                              |                  |                              |                                         |                 |
| 9:00 AM 9:10 AM                                                           | 9:20 AM                            |                              |                  |                              |                                         |                 |
| Show more times                                                           |                                    |                              |                  |                              |                                         |                 |
| Previous                                                                  |                                    |                              |                  |                              |                                         |                 |

#### Figure 6540 ESS Technician Select Another Appointment on Same Date at Same Location

| Enterprise Scheduling System            |                                                                                                    |                                |              |                 |                    |                  | [TEST ONLY - C | HANGE PROFILE) | [Build version: 2.0.116 | ] Ifara Seabrook | <u>Sign Out</u> |          |          |          |  |
|-----------------------------------------|----------------------------------------------------------------------------------------------------|--------------------------------|--------------|-----------------|--------------------|------------------|----------------|----------------|-------------------------|------------------|-----------------|----------|----------|----------|--|
| ٠                                       | Customer Sche                                                                                                    | duling Admi                    | n Dashboard  | Staff Actions   | Office Settings    | Appointment List | Calendar       | r Reports      | Feedback                |                  |                 |          |          |          |  |
| Sc                                      | Schedule an Appointment                                                                                                   |                                |              |                 |                    |                  |                |                |                         |                  |                 |          |          |          |  |
| Sei<br>Con<br>SOC<br>2NE<br>35 C<br>BRI | Select Appointment<br>Contact Type: In Office<br>SOCIAL SECURITY<br>2ND FLOOR<br>3S COURTLAND ST<br>BRIDGEPORT, CT, 06604 |                                |              |                 |                    |                  |                |                |                         |                  |                 |          |          |          |  |
| s                                       | elect another da                                                                                                    | te at this locati              | on Select    | another locatio | on or contact type | ,                |                |                |                         |                  |                 |          |          |          |  |
| Ava<br>Sho                              | <b>ilable appointm</b><br>wn in Eastern Day                                                                               | ent start times<br>/light Time | for Wednesda | y, March 19, 20 | 25                 |                  |                |                |                         |                  |                 |          |          |          |  |
|                                         | 9:00 AM                                                                                                    | 9:10 AM                        | 9:20 AM      | 9:30            | AM 9:4             | 0 AM 9:50        | ) AM           | 10:00 AM       | 10:10 AM                | 10:20 AM         | 10:30 AM        | 10:40 AM | 10:50 AM | 11:00 AM |  |
|                                         | 11:10 AM                                                                                                    | 11:20 AM                       | 11:30 AN     | 1 11:40         | AM 11:             | 50 AM 12:0       | 0 PM           | 12:10 PM       | 12:20 PM                | 12:30 PM         | 12:40 PM        | 12:50 PM | 1:00 PM  | 1:10 PM  |  |
|                                         | 1:20 PM                                                                                                    | 1:30 PM                        | 1:40 PM      | 1:50            | PM 2:0             | 00 PM 2:10       | PM             | 2:20 PM        | 2:30 PM                 | 2:40 PM          | 2:50 PM         | 3:00 PM  | 3:10 PM  | 3:20 PM  |  |
|                                         | 3:30 PM                                                                                                    | 3:40 PM                        | 3:50 PM      | -               |                    |                  |                |                |                         |                  |                 |          |          |          |  |
| Sho                                     | w less times                                                                                                    |                                |              |                 |                    |                  |                |                |                         |                  |                 |          |          |          |  |
| F                                       | revious                                                                                                    |                                |              |                 |                    |                  |                |                |                         |                  |                 |          |          |          |  |

# Figure 416 ESS Technician Show More Times

| Enterprise Set                                                                                                    | cheduling Syste | m              |                    |                 |                                                                                                    |                       |                    |          | [TEST ONLY - C | HANGE PROFILE] | [Build version: 2.0.11 | 6] Ifara Seabrool | c <u>Sign Out</u> |
|----------------------------------------------------------------------------------------------------|-----------------|----------------|--------------------|-----------------|----------------------------------------------------------------------------------------------------|-----------------------|--------------------|----------|----------------|----------------|------------------------|-------------------|-------------------|
| Customer Sch                                                                                                    | hedulina Admin  | Dashboard Staf | f Actions Office S | ettinas Appoint | Confirm App                                                                                                    | Confirm Appointment × |                    |          |                |                |                        |                   |                   |
|                                                                                                    |                 |                |                    |                 | Are you sure yo                                                                                                    | u want to select the  | following appointm | nent?    |                |                |                        |                   |                   |
| Schedule                                                                                                    | an Appoi        | ntment         |                    |                 | Contact Type:                                                                                                    | stact Type: In Office |                    |          |                |                |                        |                   |                   |
| Select Appointment<br>Contact Type: In Office<br>SOCIAL SECURITY<br>2ND FLOOR<br>35 COURTLAND ST<br>BRIDGEPORT, CT, 06604<br>Select another date at this location<br>Select another location or contact type<br>Available appointment start times for Wednesday, March 19, 2025<br>Shown in Eastern Daylight Time |                 |                |                    |                 | Location:<br>SOCIAL SECURITY<br>2ND FLOOR<br>35 COURTLAND ST<br>BRIDGEPORT, CT, 06604<br>Date/Time: 9:30 AM on Wednesday March 19, 2025<br>Yes, Confirm No, Select Again |                       |                    |          |                |                |                        |                   |                   |
| 9:00 AM                                                                                                    | 9:10 AM         | 9:20 AM        | 9:30 AM            | 9:40 AM         | 9:50 AM                                                                                                    | 10:00 AM              | 10:10 AM           | 10:20 AM | 10:30 AM       | 10:40 AM       | 10:50 AM               | 11:00 AM          |                   |
| 11:10 AM                                                                                                    | 11:20 AM        | 11:30 AM       | 11:40 AM           | 11:50 AM        | 12:00 PM                                                                                                    | 12:10 PM              | 12:20 PM           | 12:30 PM | 12:40 PM       | 12:50 PM       | 1:00 PM                | 1:10 PM           |                   |
| 1:20 PM                                                                                                    | 1:30 PM         | 1:40 PM        | 1:50 PM            | 2:00 PM         | 2:10 PM                                                                                                    | 2:20 PM               | 2:30 PM            | 2:40 PM  | 2:50 PM        | 3:00 PM        | 3:10 PM                | 3:20 PM           |                   |
| 3:30 PM                                                                                                    | 3:40 PM         | 3:50 PM        |                    |                 |                                                                                                    |                       |                    |          |                |                |                        |                   |                   |
| Show less times                                                                                                    |                 |                |                    |                 |                                                                                                    |                       |                    |          |                |                |                        |                   |                   |
| Previous                                                                                                    |                 |                |                    |                 |                                                                                                    |                       |                    |          |                |                |                        |                   |                   |

Figure 427 ESS Technician Confirm Appointment

| Enterprise Scheduling System                                                                                                    | [TEST ONLY - CHANGE PROFILE] [Build version: 2.0.116] Ifara Seabrook Sign Out |
|----------------------------------------------------------------------------------------------------|-------------------------------------------------------------------------------|
| 🖈 Customer Scheduling Admin Dashboard Staff Actions Office Settings Appointment List Calendar Reports Feedback                                                                                                    |                                                                               |
| Appointment Details                                                                                                    |                                                                               |
| Review Existing Appointment Information                                                                                                    |                                                                               |
| These are the answers you provided on your application for a Social Security Card.                                                                                                    |                                                                               |
| Personal Details                                                                                                    |                                                                               |
| Personal Information                                                                                                    |                                                                               |
| Your Name:<br>John Quing Smith<br>For when are you scheduling this appointment:<br>Self<br>Individual's SDI:                                                                                                    |                                                                               |
| Individual's Date of Birth:<br>April 15, 1980                                                                                                    |                                                                               |
| Reason for Appointment                                                                                                    |                                                                               |
| What can I help you with:<br>Social Social's describes the reason for your appointment:<br>Interplacement Social Social'y Card<br>Have you started you online application (oSSNAP):<br>No<br>Do you have your application Online Control Number (oSSNAP):<br>No<br>Online Control Number:<br>Not Actioned                                                                                                    |                                                                               |
| The details for the existing appointment are below. You may make changes to the existing appointment or cancel the existing appointment.                                                                                                    |                                                                               |
| Appointment Details                                                                                                    |                                                                               |
| Appointment Information                                                                                                    | Reschedule Appointment                                                        |
| Office Address Office Address SOCIAL SECURITY 2ND FLOOR SOCIAL SECURITY 3ND FLOOR SOCIAL SECURITY BIOLOGROUP, C, 06604 BIOLOGROUP, C, 06604 BIOLOGROUP, C, 0 |                                                                               |
| Ocnsent to Messaging                                                                                                    | Update                                                                        |
| Voor Name<br>John Cuing Smith<br>Voor Twee<br>2019 (197-37)<br>Do you consent to receive electronic messages from \$SA?<br>Vest Loonsent<br>Voor Imail Address<br>Johnmith@email.com<br>Vest down also like to receive text messages?<br>Ves<br>Yes<br>Yes<br>Voor U.S. Mobile Phone Nambee<br>(210 (197-37)<br>Voor U.S. Mobile Phone Nambee<br>(210 (197-37)<br>Voor U.S. Mobile Phone Nambee<br>(01P) to modify this appointment online?<br>Ves<br>One Time Passcode (01P):<br>12869                                                                                                    |                                                                               |
| Language Preference                                                                                                    | Update                                                                        |
| Spoken language preference?<br>English<br>Written language preference?<br>English                                                                                                    |                                                                               |
| Remarks                                                                                                    | Update                                                                        |
| Date/Time 0 55A Employee 0 Remarks<br>3/17/2025 09:54 AM Seatorox: fars 5 Technican remarks.                                                                                                    | •                                                                             |
| Submit Exit Without Changes Return to Personal Information Page                                                                                                    |                                                                               |

#### Figure 68 ESS Technician Review Appointment Details Showing Updates

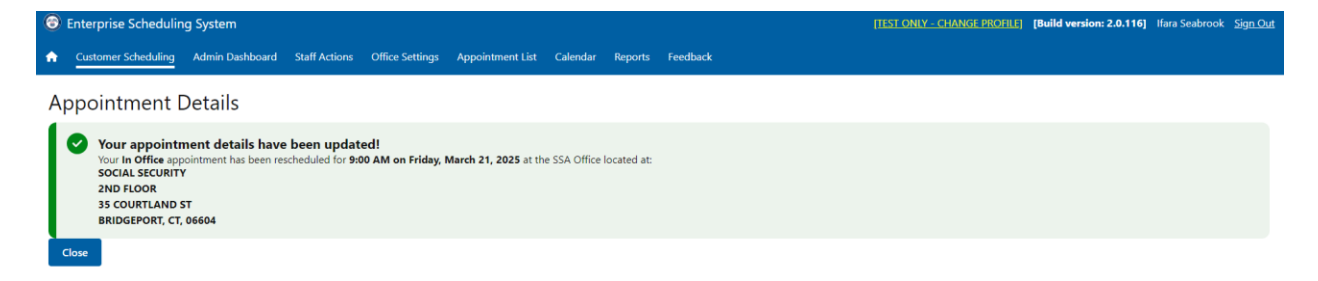

#### Figure 69 ESS Technician Appointment Updated Success

To cancel the appointment, the technician clicks the Cancel Appointment button at the bottom of the page. ESS asks for confirmation and presents a successful cancellation message at the end.

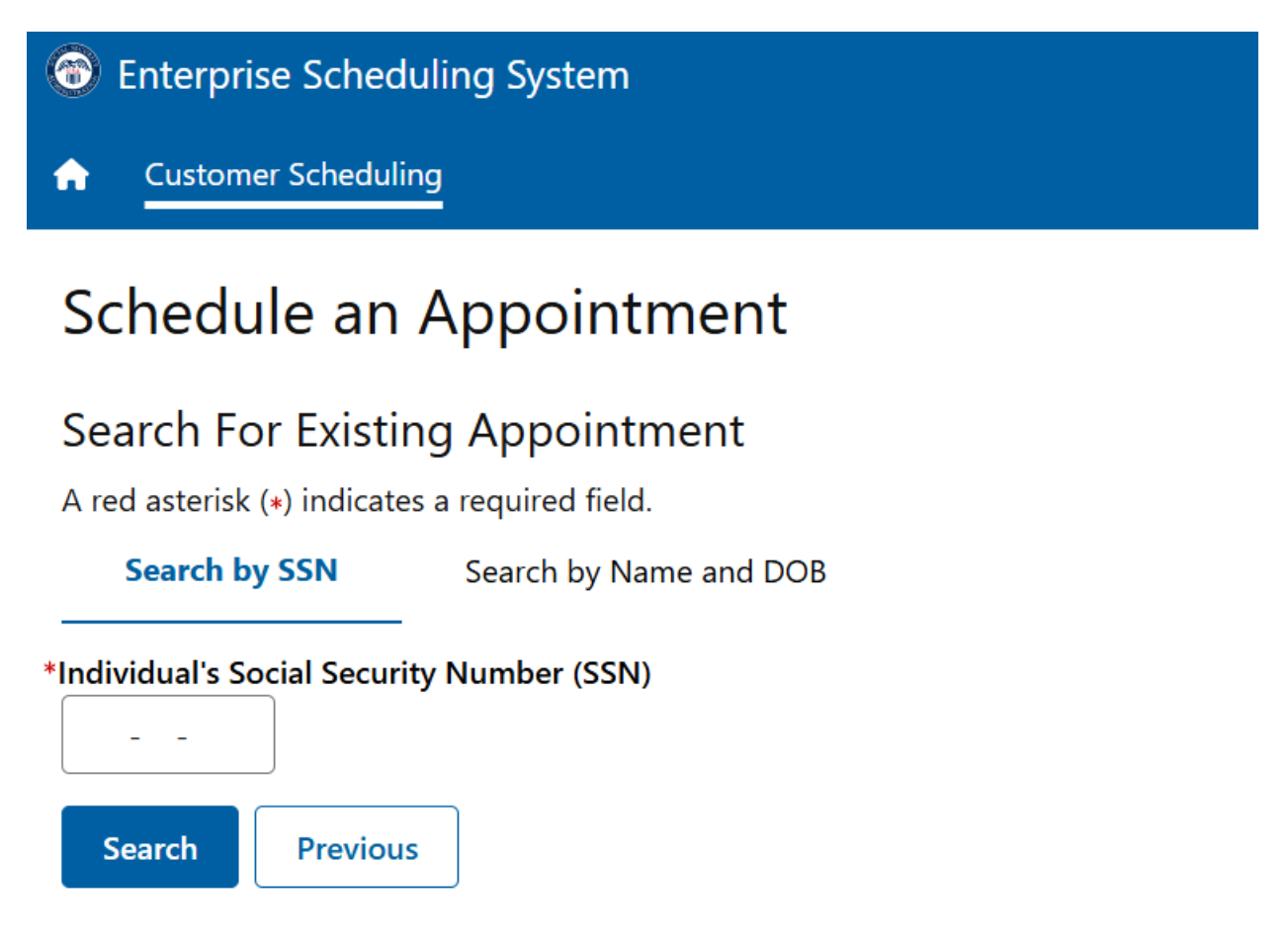

Figure 70 ESS Technician Search for Existing Appointment by SSN

| 🞯 Enterprise Scheduling                                       | g System                                                         | Π.                               | ST ONLY - CHANGE PROFILE]      | [Build version: 2.0.116] | Marcus Holmes | <u>Sign Out</u> |
|---------------------------------------------------------------|------------------------------------------------------------------|----------------------------------|--------------------------------|--------------------------|---------------|-----------------|
| Gustomer Scheduling                                           |                                                                  |                                  |                                |                          |               |                 |
| Appointment D                                                 | Details                                                          |                                  |                                |                          |               |                 |
| Personal Information                                          | 1                                                                |                                  |                                |                          |               |                 |
| Individual's Social Security Nu                               | imber (SSN)                                                      |                                  |                                |                          |               |                 |
| Individual's Name<br>John Quincy Smith                        |                                                                  |                                  |                                |                          |               |                 |
| Individual's Date of Birth<br>April 15, 1980                  |                                                                  |                                  |                                |                          |               |                 |
| Appointments for this Individ<br>Open an appointment record t | ual<br>to view. update. reschedule. or cancel it                 |                                  |                                |                          |               |                 |
| Date/Time 🌲                                                   | Location \$                                                      | Reason 🗘                         | Scheduler                      | 🗘 Status                 | Actions       | ÷               |
| 03/21/2025 9:00 AM                                            | SOCIAL SECURITY 2ND FLOOR 35 COURTLAND ST , BRIDGEPORT, CT 06604 | Replacement Social Security Card | Seabrook, Ifara S (Technician) | Rescheduled              | View          |                 |
| 03/28/2025 9:00 AM                                            | SOCIAL SECURITY 2ND FLOOR 35 COURTLAND ST , BRIDGEPORT, CT 06604 | Replacement Social Security Card | Seabrook, Ifara S (Technician) | Scheduled                | View          |                 |
| Create Appointment                                            | Previous                                                         |                                  |                                |                          |               |                 |

Figure 71 ESS Technician Scheduled Appointments Found

| 8 Enterprise Scheduling System                                                                                                    | [TEST.ONLY - CHANGE PROFILE] | [Build version: 2.0.116] | Marcus Holmes Sign Ou |
|----------------------------------------------------------------------------------------------------|------------------------------|--------------------------|-----------------------|
| Customer Scheduling                                                                                                    |                              |                          |                       |
| Appointment Details                                                                                                    |                              |                          |                       |
| Review Existing Appointment Information These are the nameer you provided on your application for a Social Security Card.                                                                                                    |                              |                          |                       |
| Personal Details                                                                                                    |                              |                          |                       |
| Personal Information                                                                                                    |                              |                          |                       |
| Your Name:<br>John Quing Smith<br>For whom are you scheduling this appointment:<br>Self<br>Individual's SSN:                                                                                                    |                              |                          |                       |
| April 15, 1980                                                                                                    |                              |                          |                       |
| Reason for Appointment                                                                                                    |                              |                          |                       |
| What can I help you with:         Social Security C.cd         Which of these best described can be reason for your appointment:         Replacement Social Security. Card         Have you started your online application (oSSNAP):         No         Do you have your application Online Control Number (oSSNAP):         No         Online Control Number:         Not Answerd                                                         |                              |                          |                       |
| The details for the existing appointment are below. You may make changes to the existing appointment or cancel the existing appointment.                                                                                                    |                              |                          |                       |
| Appointment Details                                                                                                    |                              |                          |                       |
| O Appointment Information                                                                                                    |                              | Resc                     | hedule Appointment    |
| Office Address           SOCAL SECURITY           2ND FLOOR           SE COURTAND ST           BRDGEFORT, CT, 06604           Appointment Tope           March 21, 2025           Appointment Time           S00 AM           Consta Type           In Office                                                                                                    |                              |                          | Cancel Appointment    |
| Consent to Messaging                                                                                                    |                              |                          | Update                |
| Your Name<br>John Quiny Smith<br>Your Phone Number<br>[218] 07-7591<br>Do you consent to receive dectronic messages from 55A?<br>Yes: Loconsent<br>Your LandAdress<br>Johnsmith@email.com<br>Would you also like to receive text messages?<br>Yes<br>(2004 U.S. Mokile Phone Number<br>[218] 07-7591<br>Would you like to provide a One Time Passcode (OTP) to modify this appointment online?<br>Yes<br>One Time Passcode (OTP):<br>123456 |                              |                          |                       |
| Language Preference                                                                                                    |                              |                          | Update                |
| Spoken language preference?<br>English<br>Written language preference?<br>English                                                                                                    |                              |                          |                       |
| Remarks                                                                                                    |                              |                          | Update                |
| Date/Time         \$ SSA Employee         \$ Remarks           3/17/2025 09-54 AVM         Seabrook: fara S         Technician remarks.                                                                                                    |                              |                          | ÷                     |
| Return to Dessonal Information Page                                                                                                    |                              |                          |                       |

Figure 432 ESS Technician Review Appointment Details

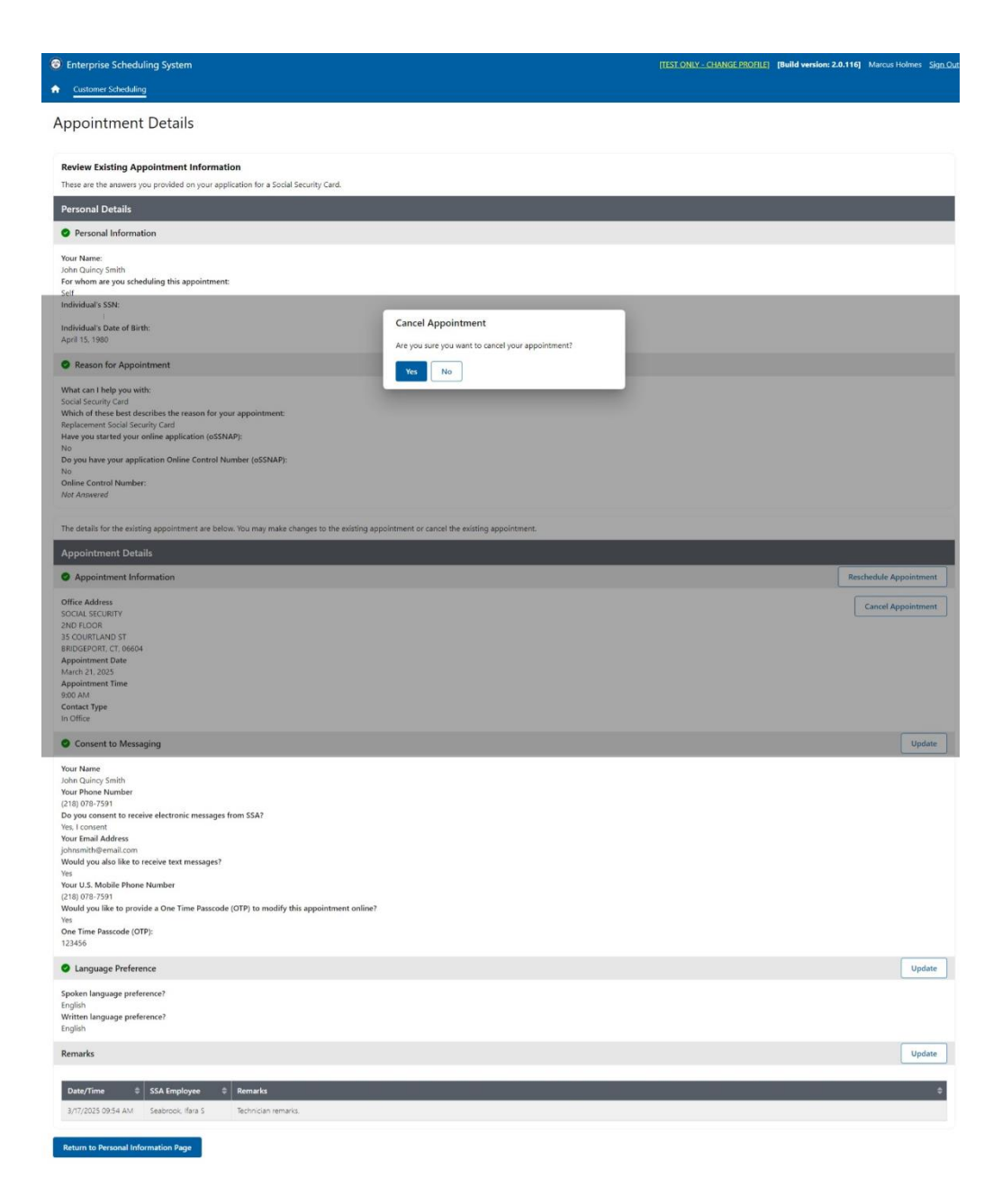

#### Figure 73 ESS Technician Cancel Appointment Confirmation

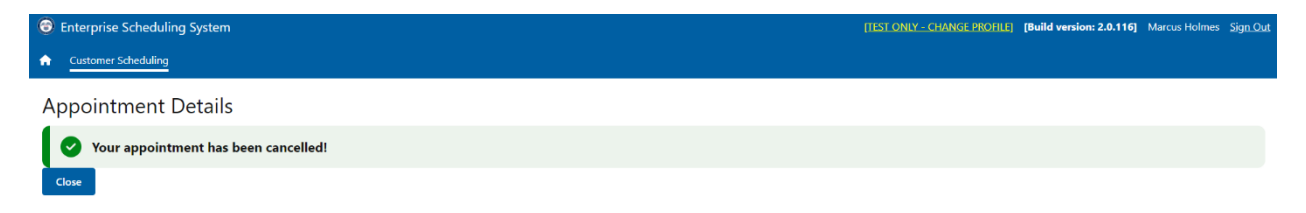

#### Figure 74 ESS Technician Cancel Appointment Success

# 2.3. Schedule Appointment for Someone Else

| Therefore a contract of the second second | [TEST ONLY - CHANGE PROFILE] | [Build version: 2.0.116] | Marcus Holmes | Sign Out |
|----------------------------------------------------------------------------------------------------|------------------------------|--------------------------|---------------|----------|
| Customer Scheduling                                                                                                    |                              |                          |               |          |
| Schedule an Appointment                                                                                                    |                              |                          |               |          |
| Personal Information A red asterisk (*) indicates a required field. Your Name This is the person requesting the appointment. *First Middle *Last Suffix John Quincy Smith                                                                                                    |                              |                          |               |          |
| For whom are you scheduling this appointment?  Myself  Someone Else  Individual's Social Security Number (SSN)                                                                                                    |                              |                          |               |          |
| Individual's Name     This is the person for whom you are scheduling the appointment.       *First     Middle       Jane     Allison   Smith                                                                                                    |                              |                          |               |          |
| Individual's Date of Birth<br>*Month *Day *Year<br>January 27 2006 2                                                                                                    |                              |                          |               |          |
| Next Previous                                                                                                    |                              |                          |               |          |

#### Figure 75 ESS Technician Personal Information for Someone Else

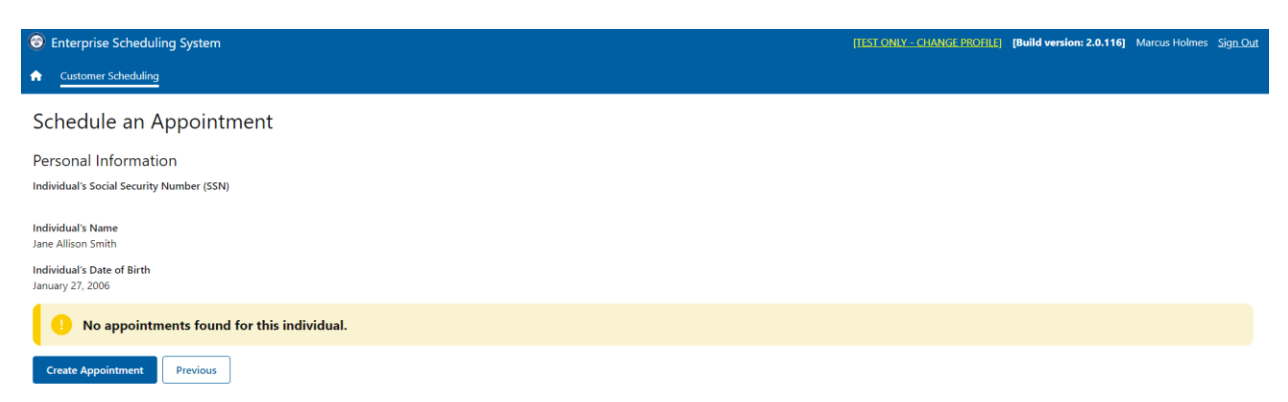

#### Figure 76 ESS Technician No Scheduled Appointment Found

| Enterprise Scheduling System                                    | [TEST_ONLY - CHANGE PROFILE] | [Build version: 2.0.116] | Marcus Holmes | Sign Out |
|-----------------------------------------------------------------|------------------------------|--------------------------|---------------|----------|
| Customer Scheduling                                             |                              |                          |               |          |
| Schedule an Appointment                                         |                              |                          |               |          |
| Reason for Appointment                                          |                              |                          |               |          |
| A red asterisk (+) indicates a required field.                  |                              |                          |               |          |
| *What can I help you with?                                      |                              |                          |               |          |
| Enumeration 👻                                                   |                              |                          |               |          |
| *Which of these best describes the reason for your appointment? |                              |                          |               |          |
| Original Social Security Card                                   |                              |                          |               |          |
| Replacement Social Security Card                                |                              |                          |               |          |
| *Have you started your online application (oSSNAP)?             |                              |                          |               |          |
| Ves                                                             |                              |                          |               |          |
| ○ No                                                            |                              |                          |               |          |
| O Doesn't Know                                                  |                              |                          |               |          |
| *Do you have your application Online Control Number (oSSNAP)?   |                              |                          |               |          |
| O Yes                                                           |                              |                          |               |          |
| ○ No                                                            |                              |                          |               |          |
| Doesn't Know                                                    |                              |                          |               |          |
| Next Previous                                                   |                              |                          |               |          |

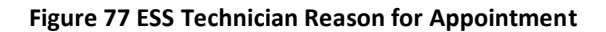

| 🛞 Enterprise Scheduling System                                                                   | [TEST_ONLY - CHANGE PROFILE] | [Build version: 2.0.116] | Marcus Holmes | <u>Sign Out</u> |
|--------------------------------------------------------------------------------------------------|------------------------------|--------------------------|---------------|-----------------|
| Customer Scheduling                                                                              |                              |                          |               |                 |
| Schedule an Appointment                                                                          |                              |                          |               |                 |
| Find Available Appointments A red asterisk (+) indicates a required field. *Enter ZIP Code 06604 |                              |                          |               |                 |
| *Contact Type In Office Video                                                                    |                              |                          |               |                 |
| Next Previous                                                                                    |                              |                          |               |                 |

Figure 448 ESS Technician Enter ZIP Code and Customer Preferred Contact Type

| 📀 Enterprise Scheduling System                                                                                                | [TEST_ONLY - CHANGE PROFILE] | [Build version: 2.0.116] | Marcus Holmes | <u>Sign Out</u> |
|----------------------------------------------------------------------------------------------------|------------------------------|--------------------------|---------------|-----------------|
| Customer Scheduling                                                                                                    |                              |                          |               |                 |
| Schedule an Appointment                                                                                                    |                              |                          |               |                 |
| Select Appointment                                                                                                    |                              |                          |               |                 |
| Contact Type: In Office                                                                                                    |                              |                          |               |                 |
| SOCIAL SECURITY<br>2ND FLOOR<br>3S COURTLAND ST<br>BRIDGEPORT, CT, 06604                                                      |                              |                          |               |                 |
| Available appointment times:                                                                                                  |                              |                          |               |                 |
| Earliest available appointment                                                                                                |                              |                          |               |                 |
| 9:00 AM on Wednesday, March 19, 2025                                                                                          |                              |                          |               |                 |
| Select another time on Wednesday, March 19, 2025 Select another date at this location Select another location or contact type |                              |                          |               |                 |
| Previous                                                                                                    |                              |                          |               |                 |

Figure 79 ESS Technician Earliest Available Appointment

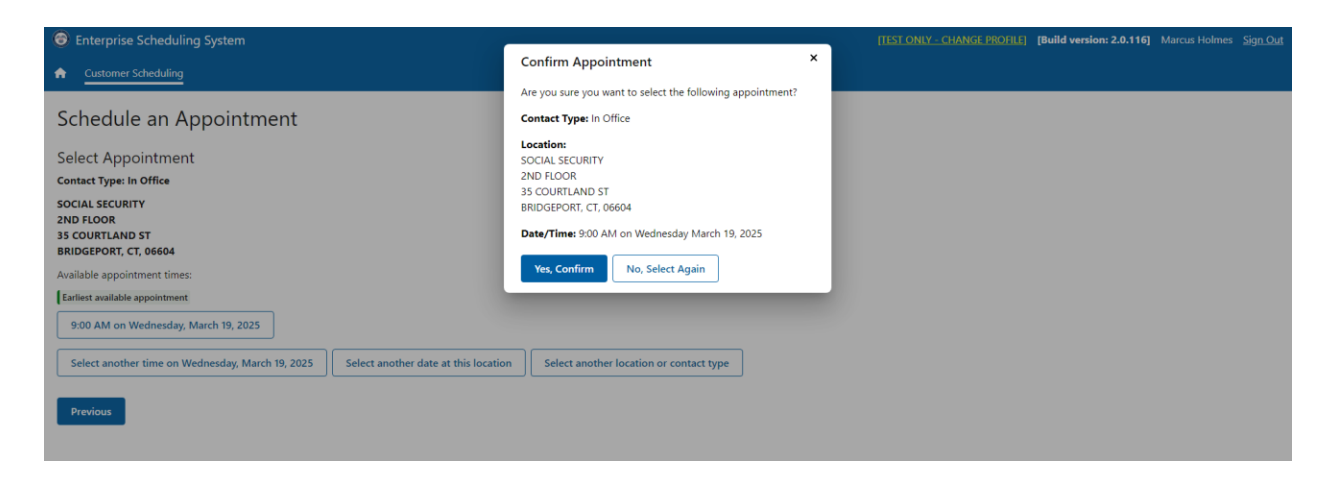

#### Figure 80 ESS Technician Confirm Appointment

| Enterprise Scheduling System                                                                                                    | [TEST ONLY - CHANGE PROFILE]          | [Build version: 2.0.116]     | Marcus Holmes  | <u>Sign Out</u> |
|----------------------------------------------------------------------------------------------------|---------------------------------------|------------------------------|----------------|-----------------|
| ★ Customer Scheduling                                                                                                    |                                       |                              |                |                 |
| Schedule an Appointment                                                                                                    |                                       |                              |                |                 |
| Consent To Messaging<br>A red asterisk (•) indicates a required field.<br>You are scheduling an appointment for:<br>Jane Allison Smith                                                                                                    |                                       |                              |                |                 |
| Your Name<br>John Quincy Smith                                                                                                    |                                       |                              |                |                 |
| Your Phone Number You may receive a phone call regarding any matters related to your appointment           (         )         -                                                                                                    |                                       |                              |                |                 |
| We can send you messages to confirm, remind, and provide instructions for your appointment. It's your choice whether you want to receive these electronic messages. If you don't want them, simply select "No, I do not consent" to opt out. If you do want to receive these electronic messages. | ive the messages, select "Yes, I cons | ent" to authorize us to send | l them to you. |                 |
| Do you consent to receive electronic messages from SSA?     Ves, I consent     SSA may send electronic messages     No. I do not consent     SSA will not send electronic messages                                                                                                    |                                       |                              |                |                 |

#### Figure 81 ESS Technician Consent to Messaging (Someone Else) Before Consent

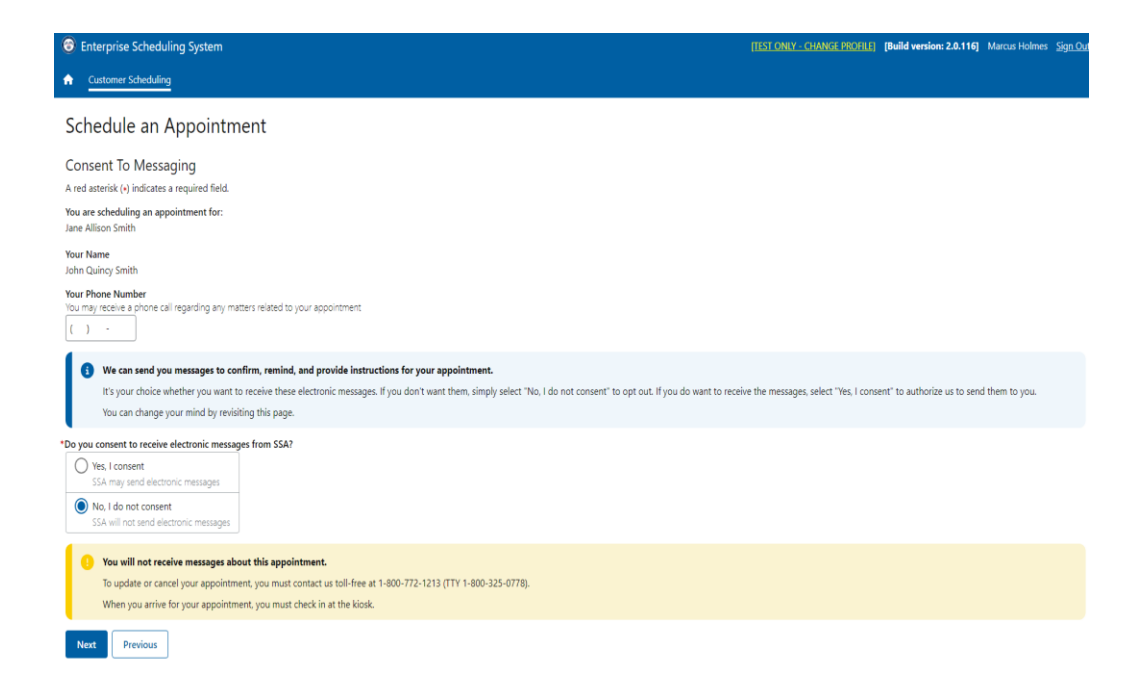

Figure 82 ESS Technician No Consent to Messaging Message

| 😌 Enterprise Scheduling System                                                                                                    | [TEST ONLY - CHANGE PROFILE]          | [Build version: 2.0.116]     | Marcus Holmes | Sign Out |
|----------------------------------------------------------------------------------------------------|---------------------------------------|------------------------------|---------------|----------|
| ★ Customer Scheduling                                                                                                    |                                       |                              |               |          |
| Schedule an Appointment                                                                                                    |                                       |                              |               |          |
| Consent To Messaging<br>A red asterisk (+) indicates a required field.                                                                                                    |                                       |                              |               |          |
| You are scheduling an appointment for:<br>Jane Allison Smith                                                                                                    |                                       |                              |               |          |
| Your Name<br>John Quincy Smith                                                                                                    |                                       |                              |               |          |
| Your Phone Number Tour may receive a phone call regarding any matters related to your appointment           ()         -                                                                                                    |                                       |                              |               |          |
| We can send you messages to confirm, remind, and provide instructions for your appointment.<br>It's your choice whether you want to receive these electronic messages. If you don't want them, simply select 'No, I do not consent' to opt out. If you do want to receive<br>You can change your mind by revisiting this page.                                                                                                    | ive the messages, select "Yes, I cons | ent" to authorize us to send | them to you.  |          |
| *Do you consent to receive electronic messages from SSA?                 • Yes, I consent                SSA may send electronic messages               No, I do not consent                SSA will not send electronic messages                                                                                                    |                                       |                              |               |          |
| *Your Email Address<br>Too will receive messages about this appointment at this address                                                                                                    |                                       |                              |               |          |
| *Would you also like to receive text messages?                • Yes          No                                                                                                    |                                       |                              |               |          |
| *Your U.S. Mobile Phone Number<br>You will receive text messages about this appointment at this number                                                                                                    |                                       |                              |               |          |
| By consenting to receive text messages from Social Security, you understand that:         Vou will receive electronic messages related to your Social Security business.         Message frequency varies.         Vou can text STOP to opt-out at any time.         For help, text HELP:         Message and data lates may apply.         You can view our terms and conditions and privacy policy at https://www.ssa.gou/ensms C |                                       |                              |               |          |
| *Would you like to provide a One Time Passcode (OTP) to modify this appointment online?<br>You will not be able to cancel or reschedule your appointment or opt-out of electronic messaging online without this OTP and must contact us at 1-800-772-1213 (TTY 1-800-325-0778) to<br>Yes                                                                                                    | o complete these transactions.        |                              |               |          |
| Next Previous                                                                                                    |                                       |                              |               |          |

### Figure 83 ESS Technician Consent to Messaging (Someone Else) After Consent

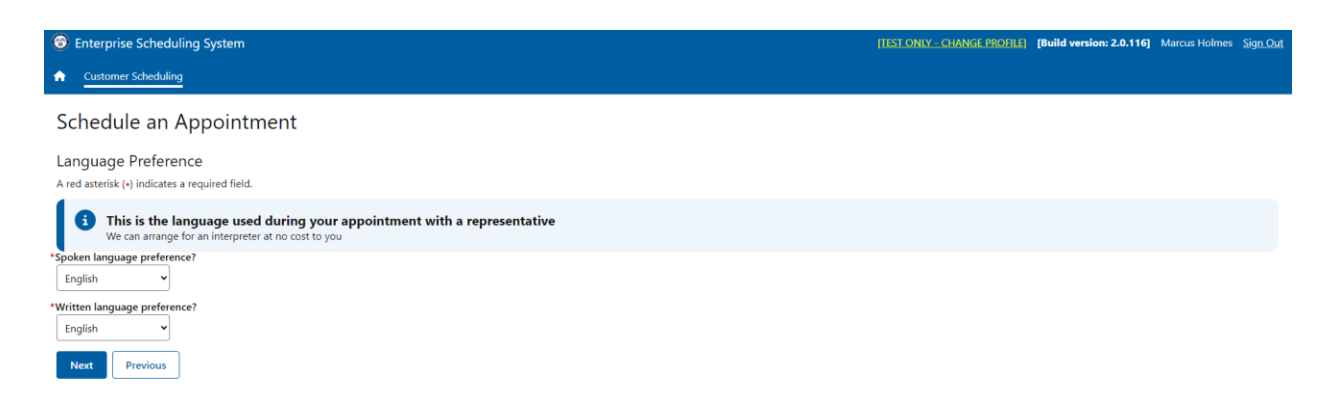

#### Figure 84 ESS Technician Language Preference

| Enterprise Scheduling System                                  | IIIST                                          | NLY - CHANGE PROFILE] | [Build version: 2.0.116] | Marcus Holmes | Sign_Out |
|---------------------------------------------------------------|------------------------------------------------|-----------------------|--------------------------|---------------|----------|
| A Customer Scheduling                                         | Add Remark                                     |                       |                          |               |          |
|                                                               | A red asterisk (*) indicates a required field. | _                     |                          |               |          |
| Schedule an Appointment                                       | *Remark<br>(2500 characters maximum)           |                       |                          |               |          |
| Remarks                                                       |                                                |                       |                          |               |          |
| Is there anything else we should know before the appointment? |                                                |                       |                          |               |          |
| Add Remarks                                                   |                                                |                       |                          |               |          |
| Date/Time SSA Employee Remarks                                |                                                |                       |                          |               |          |
| No information found.                                         | Characters remaining: 2500                     |                       |                          |               |          |
| Next                                                          | Save                                           |                       |                          |               |          |

Figure 85 ESS Technician Remarks

| Enterprise Scheduling System                                                                                                    | (TEST ONLY - CHANGE PROFILE) | [Build version: 2.0.116] | Marcus Holmes Sign_O |
|----------------------------------------------------------------------------------------------------|------------------------------|--------------------------|----------------------|
| Customer Scheduling                                                                                                    |                              |                          |                      |
| Schedule an Appointment                                                                                                    |                              |                          |                      |
| Paulau and Eulomit                                                                                                    |                              |                          |                      |
| These are the answers you have provided for your appointment. If you need to make any changes, please select "Update' to return to that section.                                                                                                    |                              |                          |                      |
| Personal Details                                                                                                    |                              |                          |                      |
| Personal Information                                                                                                    |                              |                          | Update               |
| Your Name:<br>John Quincy Smith<br>For whom are you scheduling this appointment:<br>Someone Else<br>Individual's Name<br>Jame Allison Smith<br>Individual's SSN:                                                                                                    |                              |                          |                      |
| Individual's Date of Birth:<br>January 27, 2006                                                                                                    |                              |                          |                      |
| Reason for Appointment                                                                                                    |                              |                          | Update               |
| What can I help you with:         Social Security Card         Which of these best describes the reason for your appointment:         Replacement Social Security Card         Have you started your online application (oSSNAP):         Yes         De you have your application Online Control Number (oSSNAP):         De you have your application Control Number (oSSNAP):         Online Control Number:         Notif Answered                                                       |                              |                          |                      |
| These are the answers you have provided for your appointment. If you need to make any changes, please select "Update" to return to that section.                                                                                                    |                              |                          |                      |
| Appointment Details                                                                                                    |                              |                          |                      |
| Appointment Information                                                                                                    |                              |                          | Update               |
| SOCUAL SECURITY<br>2ND FLOOR<br>35 COURTLAND 5T<br>BRIDGEPORT, CT, 06604<br>Appointment Date<br>Murch 19, 2025<br>Appointment Time<br>900 AM<br>Contact Type<br>In Office                                                                                                    |                              |                          |                      |
| Consent to Messaging                                                                                                    |                              |                          | Update               |
| Your Name<br>John Quinqy Smith<br>Individual's Name<br>Jane Allison Smith<br>Your Phone Number<br>(218) 078-7591<br>Do you consent to receive electronic messages from SSA?<br>Yes. I consent<br>Your Email Address<br>johnsmith@email.com<br>Would you also like to receive text messages?<br>Yes<br>Your U.S. Mobile Phone Number<br>(218) 078-7591<br>Would you like to provide a One Time Passcode (OTP) to modify this appointment online?<br>Yes<br>One Time Passcode (OTP):<br>122456 |                              |                          |                      |
| Language Preference                                                                                                    |                              |                          | Update               |
| Spoken language preference?<br>English<br>Written language preference?<br>English                                                                                                    |                              |                          |                      |
| Remarks                                                                                                    |                              |                          | Update               |
| Rate Wine & FFS Fundament & Remarks                                                                                                    |                              |                          |                      |
| Date/Irme  \$\U00e9 SSA Employee  \$\U00e9 Remarks Holmes Marcus                                                                                                    |                              |                          | ÷                    |
| prinarzycz wr. 22 Amil Jermalne kemarks entered nere by lechnician.                                                                                                    |                              |                          |                      |

Figure 456 ESS Technician Review and Submit

Submit

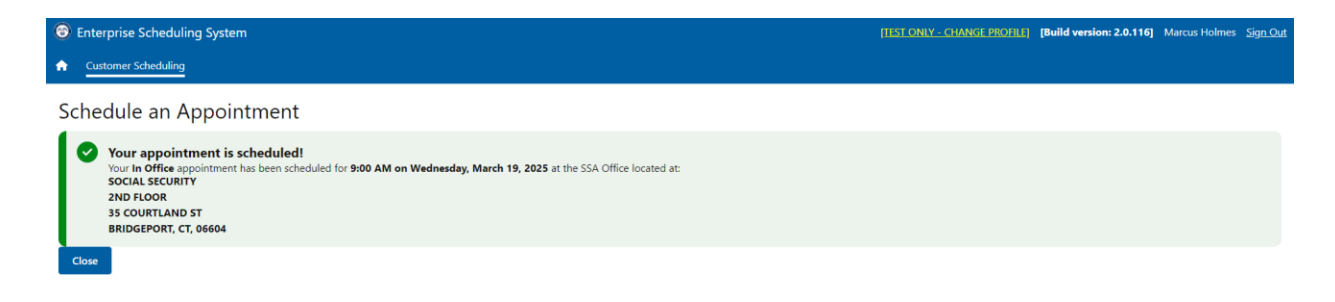

Figure 467 ESS Technician Appointment Scheduled Success

## SSA will insert the following PRA Statement into the form as soon as possible:

**Paperwork Reduction Act Statement** - This information collection meets the requirements of 44 U.S.C. § 3507, as amended by section 2 of the Paperwork Reduction Act of 1995. You do not need to answer these questions unless we display a valid Office of Management and Budget (OMB) control number. We estimate that it will take about 3 minutes to read the instructions, gather the facts, and answer the questions. *Send <u>only</u> comments regarding this burden estimate or any other aspect of this collection, including suggestions for reducing this burden to:* SSA, 6401 Security Blvd, Baltimore, MD 21235-6401.